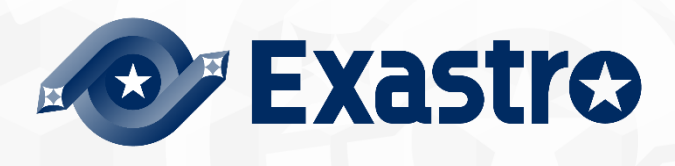

# **ITA\_User Instruction Menual**

**Terraform-driver** 

- Version 1.10 -

Copyright © NEC Corporation 2020. All rights reserved.

# Disclaimer

All the contents of this document are protected by copyright owned by NEC Corporation.

Unauthorized reproduction or copying of all or part of the contents of this document is prohibited. The contents of this Menual are subject to change without notice.

NEC Corporation is not responsible for any technical or editorial errors or Shorteneds in this document. NEC Corporation do not guarantee accuracy, usability, certainty of the content in this document.

# Trademark

- · Linux is registered trademark or trademark of Linus Torvalds, registered in the U.S. and other countries.
- Red Hat is registered trademark or trademark of Red Hat, Inc. registered in the U.S. and other countries.
- Apache, Apache Tomcat, and Tomcat are registered trademarks or trademarks of the Apache Software Foundation.
- · Terraform is a registered trademark or trademark of HashiCorp.

The names of other systems, company name and products mentioned in this document are registered trademarks or trademarks of their respective companies.

The ® mark and TM mark are not specified in this document.

% [Exastro IT Automation] is written as [ITA] in this document.

# Table of contents

| Table of contents                                               | 3  |
|-----------------------------------------------------------------|----|
| Introduction                                                    | 5  |
| 1 Terraform driver overview                                     | 6  |
| 1.1 About Terraform                                             | 6  |
| 1.2 About Terrform driver                                       | 6  |
| 2 Variable handling in Terraform driver                         | 7  |
| 2.1 Variable type                                               | 7  |
| 2.2 Extraction of variables and registration of specific values | 7  |
| 2.1 Variable types                                              | 8  |
| 3 Terraform driver console menu structure                       |    |
| 3.1 Menu/Screen list                                            |    |
| 4 Terraform driver user instruction                             |    |
| 4.1 Terraform workflow                                          |    |
| 5 Policy operation in Terraform Driver                          |    |
| 5.1 About link Policy/PolicySet/Workspace                       | 17 |
| 6 Terraform driver function and operation method explanation    |    |
| 6.1 Basic console                                               |    |
| 6.1.1 Operation list                                            |    |
| 6.2 Terraform driver console                                    | 19 |
| 6.2.1 Interface information                                     | 19 |
| 6.2.2 Organizations list                                        | 21 |
| 6.2.3 Workspaces list                                           |    |
| 6.2.4 Movement list                                             |    |
| 6.2.5 Module files                                              |    |
| 6.2.6 Policies list                                             | 30 |
| 6.2.7 Policy Sets list                                          | 32 |
| 6.2.8 PolicySet-Policy link list                                |    |
| 6.2.9 PolicySet-Workspace link list                             | 35 |
| 6.2.10 Movement module link                                     |    |
| 6.2.11 Variable Nest list                                       |    |
| 6.2.12 Substitution value automatic registration                |    |
| 6.2.13 Substitution value list                                  |    |
| 6.2.14 Execution                                                |    |
| 6.2.15 Check operation status                                   |    |
| 6.2.16 Execution list                                           |    |
| 6.2.17 Terraform registration list                              | 53 |
| 7 How to write construction code                                |    |
| 7.1 Module description                                          | 55 |
| 7.2 Policy description                                          | 55 |
| 7.3 BackYard Content                                            | 55 |
| 8 Application operation                                         | 57 |
| 8.1 Maintenance                                                 | 57 |
| 8.2 Maintenance and Maintaining                                 |    |
| 9 Appendix                                                      |    |
| 9.1 Module file input example/ register example                 |    |
| 9.2 Variable nest list flow example                             | 72 |
|                                                                 |    |

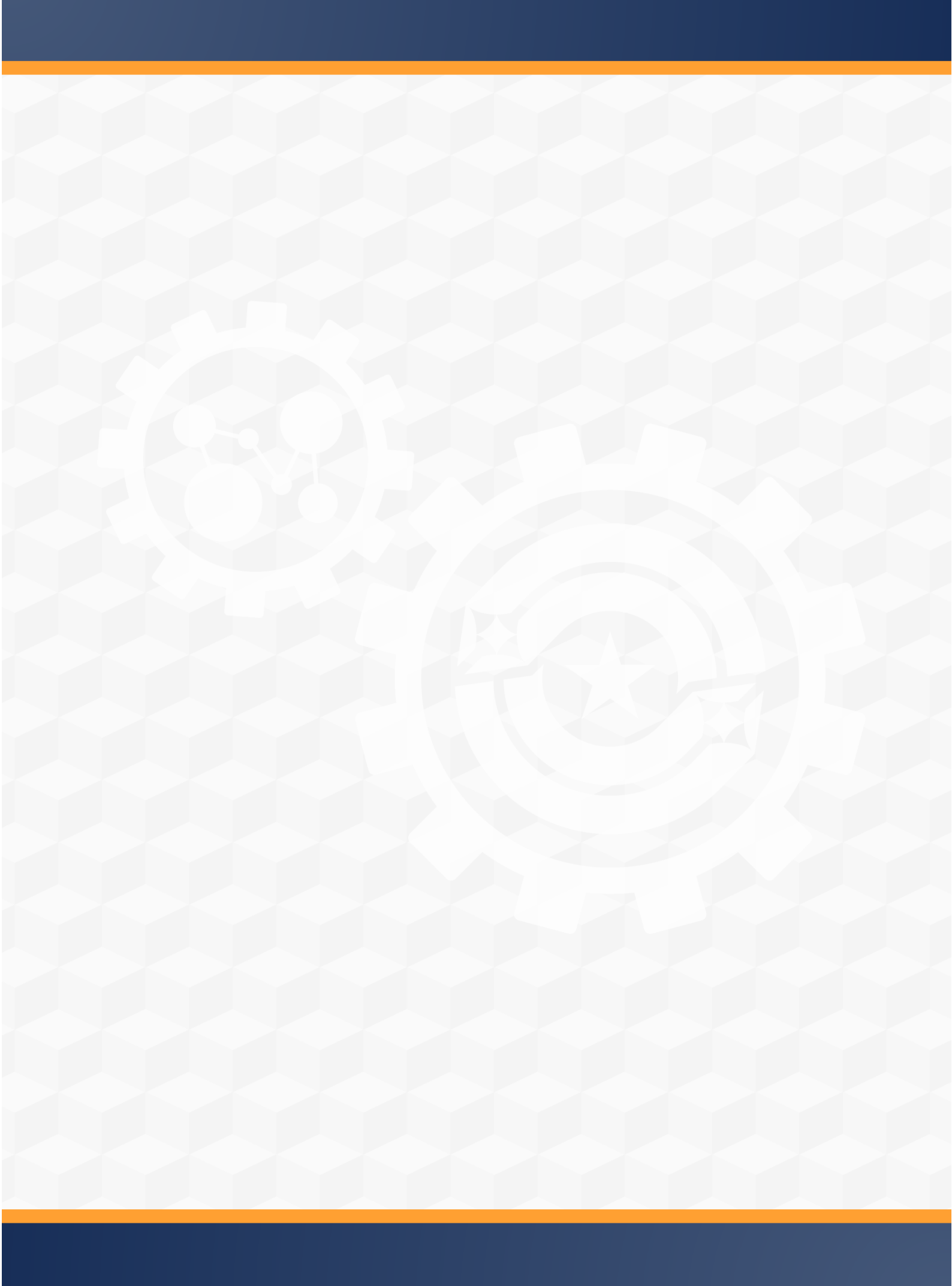

# Introduction

This document explains the function and the operation method of ITA.

# 1 Terraform driver overview

This chapter describes Terraform and Terraform driver.

### 1.1 About Terraform

Terraform is an Orchestration tool that streamlines the infrastructure provided by HashiCorp.

For the infrastructure configuration coded in the language called HCL (HashiCorp Configuration Language), generate an execution plan and then execute the construction. Additionally, you can code and manage access policies with Policy as Code.

For more information about Terraform, please refer to the Terraform product Menual.

### 1.2 About Terrform driver

Terraform driver functions as an option for ITA systems, allowing Terraform registered with ITA systems to create organizations, Workspaces and execute operations (Plan/PolicyCheck/Apply) and acquire operation logs.

Module files used to perform operations (Plan/Apply) and Polycy files for PolicyCheck can be managed so that they can be made in to components and reused on the ITA system.

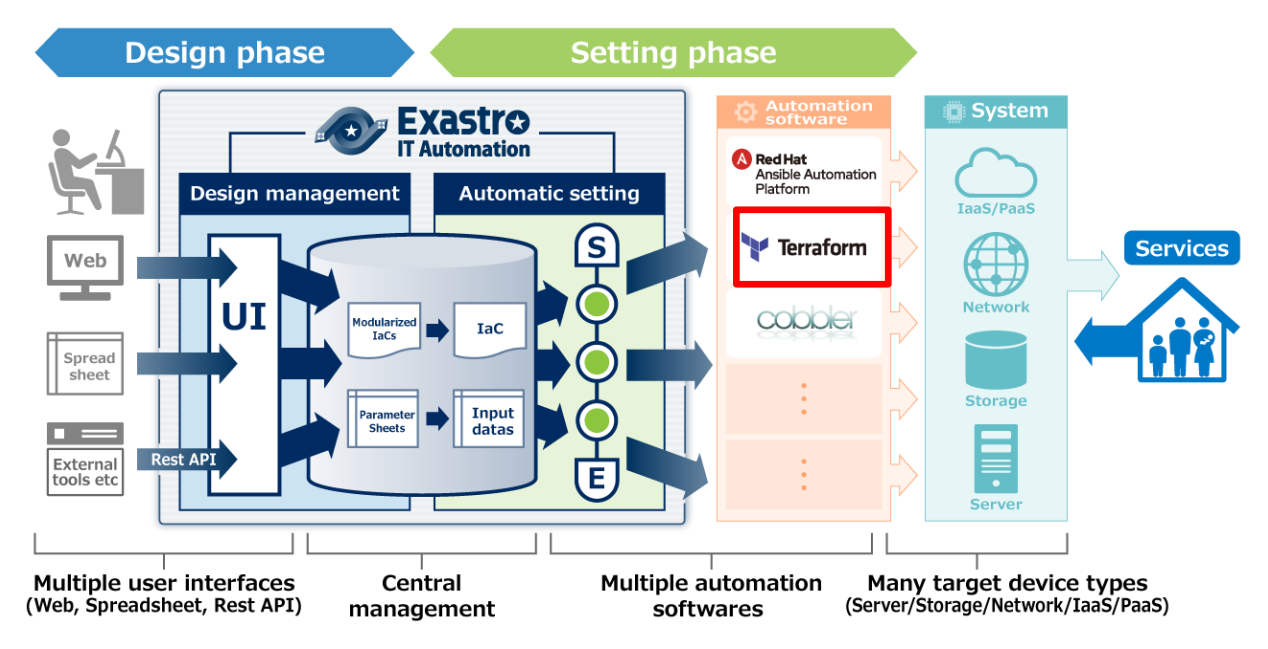

Figure 1.2-1 ITA System Overview

In addition, Terraform driver can set variables in Module from the screen.For details, please refer to "Variable handling in Terraform driver" in this document.

# 2 Variable handling in Terraform driver

### 2.1 Variable type

In Terraform driver, user can set the specific value of the variable in module from the ITA configuring screen.

**%**For more information on the configuring method, please refer to "<u>6.2.12 Substitution value</u> <u>list</u>" in this document.

There is one type of variable in module that can be handled as an ITA variable:

| Туре            | Content                                                                                |
|-----------------|----------------------------------------------------------------------------------------|
|                 | A variable that allows you to define one specific value for the variable name.         |
|                 | The variables in the Module should be written in the following format according to the |
|                 | variable rules of the HCL (HashiCorp Configuration Language). In this case, "xxx" is   |
| Normal variable | extracted from Module as a variable.                                                   |
|                 | variable "xxx" {                                                                       |
|                 | ~Shortened~                                                                            |
|                 | }                                                                                      |

2.2 Extraction of variables and registration of specific values

User can register specific values by extrating variables out from module files uploaded to ITA.

For the specific value of the extracted variable, register the specific value in <u>"6.2.11 substitution value automatic registration"</u> and <u>"6.2.12 Substitution value list"</u>.

The registered variables and concrete values are registered as "Key" for "Variable name" and "Value" for "Specific value" for Variables managed in Workspace on the Terraform side when the work is executed.

# 2.1 Variable types

Users can configure types within variables.

When describing variables within Modules, make sure to follow the HCL (HashiCorp Configuration Language) variable rules. The variables handled in ITA are as follows:

For description examples, please see"<u>9.1</u> Module file input example/ register example

| type   | Detailed description                                                                                                    | Input<br>order<br>Target<br>※1 | Member<br>variable<br>Target <b>※</b><br>2 | Type description           | Default description |
|--------|----------------------------------------------------------------------------------------------------|--------------------------------|--------------------------------------------|----------------------------|---------------------|
| string | Character string。                                                                                                    | ×                              | ×                                          | string                     | ABC                 |
| number | Numeric value                                                                                                    | ×                              | ×                                          | number                     | 2022                |
| bool   | True or false                                                                                                    | ×                              | ×                                          | bool                       | true                |
| list   | Array type                                                                                                    | 0                              | ×                                          | list(string)               | ["A", "B", "C"]     |
| set    | Array type. A unique<br>value configuration is<br>required.The specific<br>value will not be<br>checked if it is unique<br>or not by ITA.                                                                                                    | 0                              | ×                                          | set(number)                | [1, 2, 3]           |
| tuple  | уа                                                                                                    | ×                              | 0                                          | tuple([string,<br>number]) | ["ABC", 2022]       |
| map    | Key-value type.<br>If there a type that<br>contains more than<br>one map type<br>configured on ITA, the<br>user will not be able to<br>specify KEY value from<br>the type information.<br>It is therefore important<br>that you make sure<br>that the HCL<br>SETTINGS are set to<br>ON if the user plans to<br>configure substitute<br>values.<br>For more information<br>regarding HCL<br>settings, please see<br>Chapter "6.2.13<br>Substitute value auto | ×                              | ×                                          | map(string)                | { "key" = "value" } |

|                   | registration" or "6.2.14<br>substitute value list".                                                                      |   |   |                                |                        |
|-------------------|----------------------------------------------------------------------------------------------------|---|---|--------------------------------|------------------------|
| object            | key-value type。<br>ITA handles keys as<br>Member variables. Do<br>not include japanese<br>characters in the key<br>name. | × | 0 | object({<br>key = number<br>}) | {<br>"key" = 2022<br>} |
| any               | Type that fits all.<br>Handled the same as<br>string type on ITA.                                                        | × | × | any                            | ABC                    |
| No<br>description | If no "type" is<br>described, it will be<br>handled the same as a<br>string type.                                        | × | × |                                | ABC                    |

 $\divideontimes 1 \cdots \text{Substitute order}$ 

The substitute order is the order of which specific values are set to variables (starting from top). If the variable type (or the type for the lowest variable in a hierarchy configuration) is "list" or "set", they can be configured in the Substitute value auto registration settings menu/Substitute value list

Example: For "list" type variables •tf file and registration values

variable "VAR\_hoge" {
 type = list(string)
 }

1. Substitute value example (Substitute value auto registration settings/Substitute value list)

| ltem | Variable | Member   | Substitute | Specific |
|------|----------|----------|------------|----------|
| No.  | name     | variable | order      | value    |
| 1    | VAR_hoge | No input | 1          | ABC      |
|      |          | required |            |          |
| 2    | VAR_hoge | No input | 2          | DEF      |
|      |          | required |            |          |

### 2. Value sent to Terraform

| ["ABC", "[ | DEF"] |  |  |
|------------|-------|--|--|
|            |       |  |  |
|            |       |  |  |

menu.

Example: If the type of the variable at the lowest level of the variable hierarchy is "set" •tf file and registration value

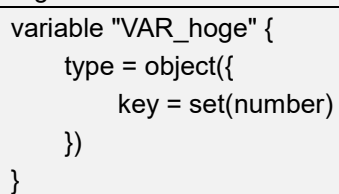

1. Substitute value example (Substitute value auto registration settings/Substitute value list)

| ltem<br>No. | Variable<br>name | Member<br>variable | Substitute<br>order | Specific<br>value |
|-------------|------------------|--------------------|---------------------|-------------------|
| 1           | VAR_hoge         | key                | 1                   | 1                 |
| 2           | VAR_hoge         | key                | 2                   | 2                 |

### 2. Value sent to Terraform

2...Member variable

Member variable is the key name if the variable type is "key-value". If the variable type is "object", the Member variable is "<KEY> = <TYPE> $\mathcal{O}$ <KEY>"

If the variable type is tuple, the Member variable is the numbered variables defined in the tuple (Numbered [0],[1],[2]... ).

If the variable type is a registration target in the variable nest list menu, the variable is numbered [0],[1],[2]... based on the maximum number of repetitions and is designated as Member variable. For more information regarding Variable nests, please see Chapter "6.2.12 Variable nest list".

Example: If the variable type is "object" •tf file and registration value variable "VAR\_hoge" { type = object({ NAME = string, IP = string }) default = { "NAME" = "machine\_01", "IP" = "127.0.0.1" }

1. Substitute value example (Substitute value auto registration settings/Substitute value list)

| ltem<br>No. | Variable<br>name | Member<br>variable | Substitute<br>order | Specific<br>value |
|-------------|------------------|--------------------|---------------------|-------------------|
| 1           | VAR_hoge         | NAME               | No input            | my_machine        |
|             |                  |                    | required            |                   |
| 2           | VAR_hoge         | IP                 | No input            | 192.168.0.1       |
|             |                  |                    | required            |                   |

2. Value sent to Terraform

{ NAME = "my\_machine", IP = "192.168.0.1" Example: If the variable type is "tuple".

•tf file and registration value

}

| variable "VAR_hoge" {          |
|--------------------------------|
| type = tuple([string, number]) |
| default = ["aaa", 2022]        |
| }                              |

2. Susptitute value example (Substitute value auto registration settings/Substitute value list)

| ltem<br>No. | Variable<br>name | Member<br>variable | Substitute<br>order | Specific<br>value |
|-------------|------------------|--------------------|---------------------|-------------------|
| 1           | VAR_hoge         | [0]                | No input            | bbb               |
|             |                  |                    | required            |                   |
| 2           | VAR_hoge         | [1]                | No input            | 2023              |
|             |                  |                    | required            |                   |

2. Value sent to Terraform

["bbb", 2023:

Example: If the variable type is target for variable nest list.

•tf file and registration value

```
variable "VAR_hoge" {
    type = list(set(string))
    default = [
         ["aaa", "bbb"],
         ["ccc", "ddd"]
    ]
```

1. Susbtitute value example (Substitute value auto registration settings/Substitute value list)

| ltem<br>No. | Variable<br>name | Member<br>variable | Substitute<br>order | Specific<br>value |
|-------------|------------------|--------------------|---------------------|-------------------|
| 1           | VAR_hoge         | [0]                | 1                   | AAA               |
| 2           | VAR_hoge         | [0]                | 2                   | BBB               |
| 3           | VAR_hoge         | [1]                | 1                   | CCC               |
| 4           | VAR_hoge         | [1]                | 2                   | DDD               |

2. Value sent to Terraform [

]

| ["AAA", "BBB"], |
|-----------------|
| [ "CCC", "DDD"] |
|                 |

# 3 Terraform driver console menu structure

This chapter describes the menu configuration of the ITA console. Please refer to the "First Step Guide" for information on how to log in to the web console and the components/basic operations of the menu screen.

| No | Menu<br>Group | Menu Screen                                        | Hidden<br>menu <b>※</b> | Description                                                                                                    |
|----|---------------|----------------------------------------------------|-------------------------|----------------------------------------------------------------------------------------------------|
| 1  |               | Interface<br>information                           |                         | Manage Terraform information that links with ITA.                                                                                                    |
| 2  |               | Organizations<br>list                              |                         | Manage the Organization information used in Terraform.                                                                                                    |
| 3  |               | Workspaces<br>list                                 |                         | Manage the Workspace information used in Terraform.                                                                                                    |
| 4  |               | Movement list                                      |                         | Manages the list of Movements that you want to register with Symphony.                                                                                                    |
| 5  | -             | Module files                                       |                         | Manage Module files.                                                                                                    |
| 6  | -             | Policies list                                      |                         | Manage policy files.                                                                                                    |
| 7  |               | Policy Sets list                                   |                         | Manage Policy Set.Policy Set is linked with Polycy and<br>Workspace to enable Polycy for the workspace of target when<br>you execute work.                                                                                                |
| 8  |               | PolicySet-<br>Policy link list                     |                         | Manages the linking between PolicySet and Polycy.                                                                                                    |
| 9  | Terrafo       | PolicySet-<br>Workspace<br>link list               |                         | Manages the linking between PolicySet and Workspace.                                                                                                    |
| 10 | rm            | Movement<br>module link                            |                         | Manages the linking between Movement and Module files.                                                                                                    |
| 11 |               | Variable nest<br>list                              |                         | Manages the maximum number of repetitions of the member variable<br>ifIf the type of the variable defined in the tf file registered in the<br>Module file collection is list,set<br>and list,set,tuple,object is defined in the variable. |
| 12 |               | Substitution<br>value<br>automatic<br>registration |                         | Manage movements and variables that link items and values for each operation registered in the parameter sheet menu.                                                                                                    |
| 13 |               | Substitution value list                            |                         | Manages the subsituted value of a variable.                                                                                                    |
| 14 |               | Operation                                          |                         | Select the Movement and Operation to execute and indicate                                                                                                    |
|    | -             | execution                                          |                         | the execution.                                                                                                    |
| 15 |               | Check<br>operation<br>status                       |                         | Displays the operation status.                                                                                                    |
| 16 |               | Work list                                          |                         | Manages execution history.                                                                                                    |

| 17 | Module variable O<br>link list   | C | Manages links between Module variables and Module files.                                                       |
|----|----------------------------------|---|----------------------------------------------------------------------------------------------------|
| 18 | Member O<br>variable list        | C | Manages Member variables.                                                                                      |
| 19 | Movement C<br>variable link list | C | Manages links between Movements and Variable names                                                             |
| 20 | Terraform registration list      |   | Users can list and delete Organizations, Workspaces, Policies and PolicySets that are registered in Terraform. |

%1 The hidden menus are menus used to register and update data using the backyard function. They are set to be hidden when the Terraform driver is installed.

If you want to display the hidden menus, you can do so from the "Management console > Role/Menu link list" menu. For more information, please see the Management console user manual.

Note that the backyard function might not function normally if the data in the hidden menus are changed. We recommend not changing any of the data.

### 3.1 Menu/Screen list

### ① ITA basic console menu

The menu list of ITA basic console used in Terraform driver is described below.

|    | Table 3.1-1 Basic console menu/screen list |                |                                      |  |  |  |  |
|----|--------------------------------------------|----------------|--------------------------------------|--|--|--|--|
| No | Menu Group                                 | Menu Screen    | Description                          |  |  |  |  |
| 1  | ITA                                        | Operation list | The Operation list can be maintained |  |  |  |  |
| I  | Basic console                              |                | (browsing/register/update/abolish).  |  |  |  |  |

### 2 Console menu of Terraform driver

The menu list for the Terraform driver console is described below.

Table 3.1-2Terraform driver console menu/screen list

# 4 Terraform driver user instruction

Description about user instruction of each Terraform console.

### 4.1 Terraform workflow

The standard work flow for each Terraform console is as follows.

Details of each operations are described in the next section.

For information on how to use the ITA Basic Console, please refer to "User Instruction Menual\_Basic Console".

### The flow to operation in Terraform are as follows.

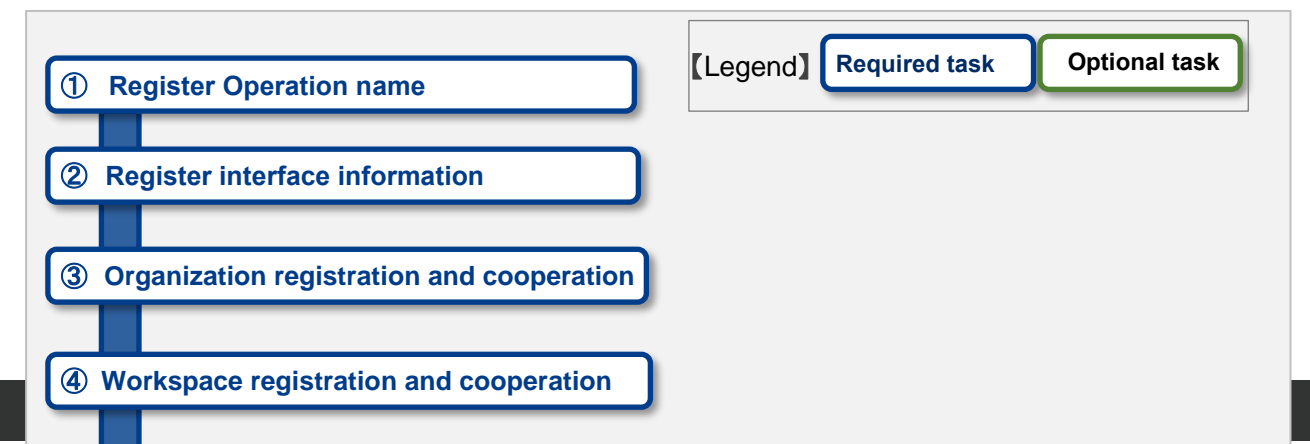

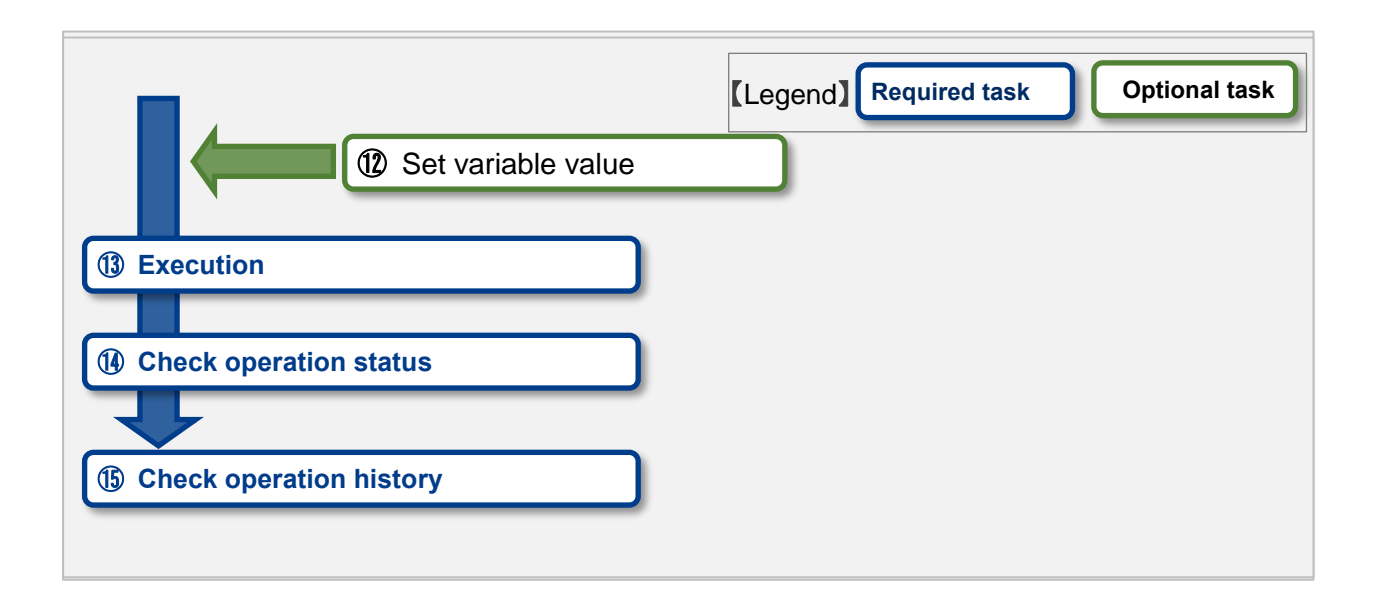

### • Work flow details and references

#### **①** Register Operation name

Register the Operation name for work from the Operation list screen of the ITA basic console. For details, refer to "<u>6.1.1 Operation list</u>".

#### **②** Register interface information

Register the information of Terraform that links with the ITA system. For details, refer to "<u>6.2.1 Interface Information</u>".

### ③ Organization registration and cooperation Register Organization information and link with Terraform. For details, refer to "6.2.2 Organizations list".

Workspace Registration and cooperation Register Workspace information and link with Terraform. For details, refer to "6.2.3 Workspace list"

# **(5)** Register work pattern (Movement)

Register a movement for operation. For details, refer to "<u>6.2.4 Movement list</u>".

#### 6 Register module files

Register the Module file to be executed in the operation. For details, refer to "<u>6.2.5 Module files</u>".

- Register policy (Execute if needed)
   Register the Polycy file to run with PolyCheck before you execute the work.
   For details, refer to "6.2.6 Policies list".
- (8) Register PolicySet (Execute if needed) Register a PolyCySet to link to Workspace to which you want to apply Policy. For details, refer to "6.2.7 Policy Sets list".

#### **(9)** Link Policy to PolicySet

Register the linking between PolicySet and Policy. For details, refer to "<u>6.2.8 PolicySet-Policy link list</u>".

### **1** Link Workspace to PolicySet

Register the linking between PolicySet and Workspace. For details, refer to "<u>6.2.9 PolicySet-Workspace link list</u>".

#### **(1)** Set module files in Movement

Specify the Module files in the registered Movement. For details, refer to "<u>6.2.10 Movement module link</u>".

#### 12 最大繰返数の設定(必要に応じて実施)

Member variable の最大繰返数を設定します。 詳細は「エラー!参照元が見つかりません。エラー!参照元が見つかりません。」を参照してください。

#### **(13)** Set variable value (Execute if needed)

Set the value of the variable defined in the Module files registered in Movement. If you are not using variables, user do not need to set them. For details, refer to "6.2.12 Substitution value list".

### **Execution**

Select and set the execution date and time, and the Operation to indicate the execution of the operation.

For details, refer to "6.2.13 Execution".

#### (1) Check operation status

The status of the work executed is displayed in real time. User can also monitor work emergency stops, execution logs and error logs. For details, refer to "<u>6.2.14 Check operation status</u>".

### **(b)** Check operation history

A list of the work executed is displayed and the history can be checked. For details, refer to "<u>6.2.15 Execution list</u>".

# **5** Policy operation in Terraform Driver

### 5.1 About link Policy/PolicySet/Workspace

In order to apply Policy, it is necessary to make a linking setting after each setting registration for Policy is made.

The first Polycy registered in "<u>6.2.6 Policies list</u>" and the PolyCySet registered with "<u>6.2.7 Policy Sets</u> <u>list</u>" will be linked with "<u>6.2.8 PolicySet-Policy link list</u>".

Next, workspace registered in "<u>6.2.3 Workspaces list</u>" and PolycySet registered with "<u>6.2.7 Policy Sets</u> list" will be linked with "<u>6.2.9 PolicySet-Workspace link list</u>".

PolicySet and its associated Polycy are applied to Workspace tied to Movement when you execute operation.

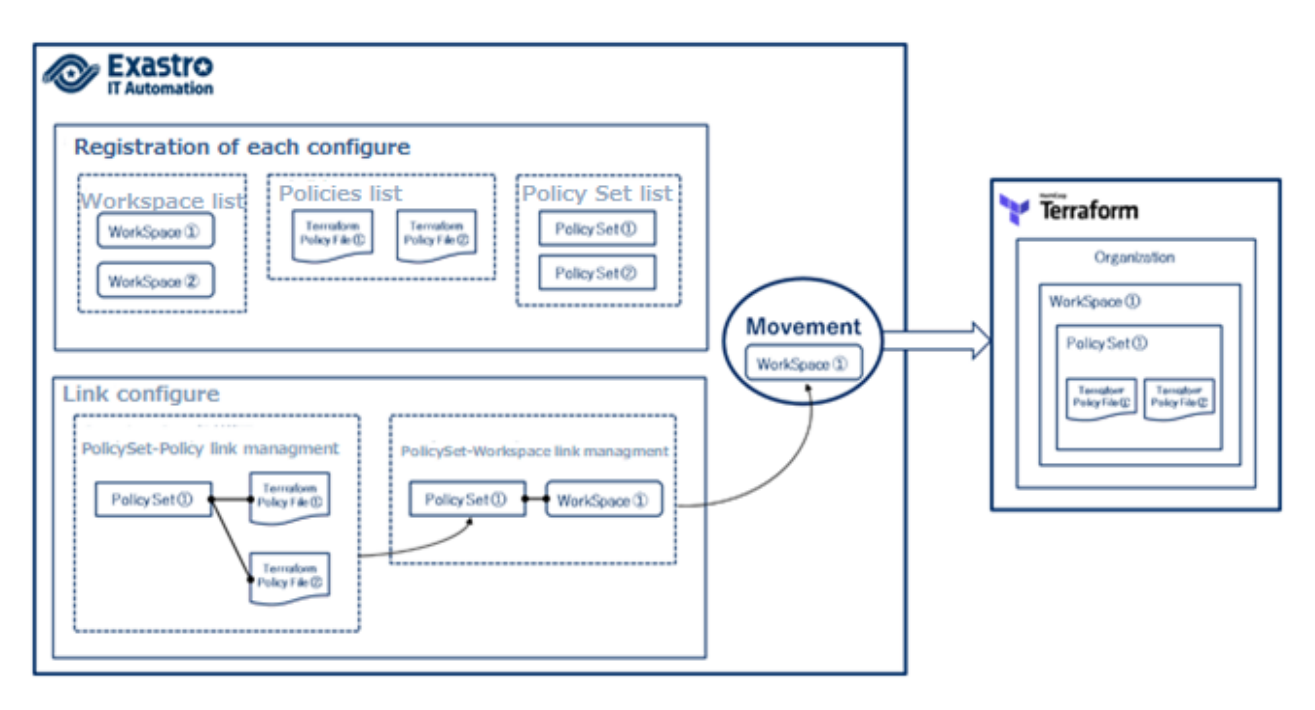

Figure 5.1-1 about linking Policy/PolicySet/Workspace

# 6 Terraform driver function and operation method explanation

This document explains each console function used in Terraform driver.

### 6.1 Basic console

This section describes the operation in the ITA Basic Console.

Please refer to the ITA basic console Menual for this operation and perform the operation in the ITA basic console screen.

#### 6.1.1 **Operation list**

(1) The "Operation list" screen manages the operations on the target host that the Orchestrator executes. Select the work from the menu in the ITA basic console.

| Exastre<br>IT Automation | Basic Console               |                        |                        |                        |                              |          | User name [System Administrator]<br>Login ID (administrator)<br>Change password Logout |
|--------------------------|-----------------------------|------------------------|------------------------|------------------------|------------------------------|----------|----------------------------------------------------------------------------------------|
| ⊒ Menu                   |                             |                        |                        |                        |                              |          |                                                                                        |
| Main menu                | Description                 |                        |                        |                        |                              |          | ⊽Open                                                                                  |
| Device list              | Display filter              |                        |                        |                        |                              |          | ∆Close                                                                                 |
| Input operation list     | Discard                     | No.                    | Operation ID           | Operation name         | Scheduled date for execution | Last upd | ate date/time Last updated by                                                          |
| Movement list            | Exclude discarded records 🗸 | ▼ Search from pulldown | ✓ Search from pulldown | ▼ Search from pulldown | ~                            |          | ✓ ▼ Search from pulldown                                                               |
|                          |                             |                        |                        |                        |                              |          |                                                                                        |
|                          | 4                           |                        |                        |                        |                              |          |                                                                                        |
|                          | Filter                      | Clear filter           |                        |                        |                              |          |                                                                                        |
|                          | Auto-filter                 |                        |                        |                        |                              |          |                                                                                        |
|                          |                             |                        |                        |                        |                              |          |                                                                                        |
|                          | List/Update                 |                        |                        |                        |                              |          | ⊽Open                                                                                  |
|                          | Register                    |                        |                        |                        |                              |          | ⊽0pen                                                                                  |
|                          | Download all and edit file  | uploads                |                        |                        |                              |          | ⊽0pen                                                                                  |
|                          | Trace history               |                        |                        |                        |                              |          | ⊽0pen                                                                                  |
|                          |                             |                        |                        |                        |                              |          |                                                                                        |
|                          |                             |                        |                        |                        |                              |          |                                                                                        |
|                          |                             |                        |                        |                        |                              |          |                                                                                        |
|                          |                             |                        |                        |                        |                              |          |                                                                                        |
| Contact administrator    |                             |                        |                        |                        |                              |          |                                                                                        |

Figure 6.1.1-1 Submenu screen (list of Operations)

For details on the registration method, please refer to "User Instruction Menual\_Basic Consol" in the related Menual.

### 6.2 Terraform driver console

This section describes the operation on the Terraform console.

### 6.2.1 Interface information

(1) In [Interface Information], user can maintain (browsing/update) the information of Terraform that is associated with the ITA system. User will need a User Token issued by Hostname of Terraform and User of Terraform to be targeted with.

|                                  | Terraform                             |                        |                                     |                                                |                                    |                                              |                                                    | User name (Syste<br>Login I<br>Change password | m Administrator]<br>D [administrator]<br>Logout |
|----------------------------------|---------------------------------------|------------------------|-------------------------------------|------------------------------------------------|------------------------------------|----------------------------------------------|----------------------------------------------------|------------------------------------------------|-------------------------------------------------|
| ≡ Menu                           |                                       |                        |                                     |                                                |                                    |                                              |                                                    |                                                |                                                 |
| Main menu                        | Description                           |                        |                                     |                                                |                                    |                                              |                                                    |                                                | ⊽Open                                           |
| Interface information            | Display filter                        |                        |                                     |                                                |                                    |                                              |                                                    |                                                | ∆Close                                          |
| Organizations list               | Discard                               | No.                    | Hostname Sta                        | tus monitoring cycle (milliseconds)            | Number of rows to display progress | status Remarks                               | Last update date/time                              | Last updated by                                |                                                 |
| Workspaces list                  | Exclude discarded records             | ▼ Search from pulldown | ▼ Search from pulldown              | Comparison of the search from pulldown         | ✓ Search from pulldown             | Search from pulldown                         | ~                                                  | ▼ Search from pulldow                          | n                                               |
| Movement list                    |                                       |                        |                                     |                                                |                                    |                                              |                                                    |                                                |                                                 |
| Module files                     |                                       |                        |                                     |                                                |                                    |                                              |                                                    |                                                |                                                 |
| Policies list                    | Filter                                | Clear filter           |                                     |                                                |                                    |                                              | ,                                                  |                                                | _                                               |
| Policy Sets list                 | Auto-filter                           |                        |                                     |                                                |                                    |                                              |                                                    |                                                |                                                 |
| PolicySet-Policy link list       |                                       |                        |                                     |                                                |                                    |                                              |                                                    |                                                |                                                 |
| PolicySet-Workspace link<br>list | List                                  |                        |                                     |                                                |                                    |                                              |                                                    |                                                | ∆Close                                          |
| Movement details                 | Update Discard No. —<br>Update linter | Hostname               | User Token Statu<br>terprise ****** | s monitoring cycle (milliseconds) 🖨  <br>3,000 | lumber of rows to display progress | status@ Remarks@ Last upd<br>1,000 2015/04/0 | ate date/time@ Last updat<br>18:00:00 System Admin | ed by <del>0</del><br>istrator                 |                                                 |
| Substitution value list          | Filter result count: 1                |                        |                                     |                                                |                                    |                                              |                                                    |                                                |                                                 |
| Execution                        | Output Excel                          |                        |                                     |                                                |                                    |                                              |                                                    |                                                |                                                 |
| Check operation status           |                                       |                        |                                     |                                                |                                    |                                              |                                                    |                                                |                                                 |
| Execution list                   |                                       |                        |                                     |                                                |                                    |                                              |                                                    |                                                |                                                 |
|                                  | Download all and edit file u          | iploads                |                                     |                                                |                                    |                                              |                                                    |                                                | ⊽Open                                           |
|                                  | Trace history                         |                        |                                     |                                                |                                    |                                              |                                                    |                                                | ⊽Open                                           |
|                                  |                                       |                        |                                     |                                                |                                    |                                              |                                                    |                                                |                                                 |
|                                  |                                       |                        |                                     |                                                |                                    |                                              |                                                    |                                                |                                                 |
|                                  |                                       |                        |                                     |                                                |                                    |                                              |                                                    |                                                |                                                 |

Figure 6.2.1–1 Submenu screen (Interface Information)

(2) Clicking the "List" button and then "Update" button will manage the registration of interface informations.

If you execute with interface information unregistered or multiple records registered, the work execution will be an unexpected error.

| List |                    |            |                                         |                      |             |                       | ∆Clo           |
|------|--------------------|------------|-----------------------------------------|----------------------|-------------|-----------------------|----------------|
| No.  | Hostname*          | User Token | Status monitoring cycle (milliseconds)* | Number of rows to di | splay progr | Last update date/time | Last updated b |
| 1    | inter the host nam | Q          | 3000                                    |                      | 1000        | Auto-input            | Auto-input     |
|      |                    |            |                                         |                      |             |                       |                |
|      |                    |            |                                         |                      |             |                       |                |
| •    |                    |            |                                         |                      |             |                       |                |
| *is  | a required item.   |            |                                         |                      |             |                       |                |
|      |                    | Upda       | te                                      |                      |             |                       |                |

Figure 6.2.1-2 Registration screen (Interface Information)

(3) The list of items on the interface information screen is as follows.

| lte          | m           |                                                       | Innut    | Innut     | Restriction    |
|--------------|-------------|-------------------------------------------------------|----------|-----------|----------------|
|              | ,           | Beeenpaon                                             | required | type      | Received       |
| Hostname     |             | Enter hostname for Terraporrm Enterprise, which       | 0        | Menual    | Maximum length |
|              |             | the target for link with the ITA system.              |          | input     | 256 bytes      |
| User Token   |             | Enter the User Token issued by User Settings in       | 0        | Menual    | Maximum length |
|              |             | Terraform.                                            |          | input     | 256 bytes      |
| Proxy        | Address     | Input the Proxy server address.                       |          | Menual    |                |
|              |             | If ITA is under a Proxy environment, you might        |          | input     |                |
|              |             | need to configure it to connect to Terraform.         |          |           |                |
|              | Port        | Input the Proxy server port.                          |          | Menual    |                |
|              |             | If ITA is under a Proxy environment, you might        |          | input     |                |
|              |             | need to configure it to connect to Terraform.         |          |           |                |
| Condition of | observation | Enter the refresh space for the log displayed in      | 0        | Menual    | Minimum value  |
| period (Un   | it milli    | "6.2.14 Check operation status". Usally, about        |          | input     | 1000 ms        |
| second)      |             | 3000 milliseconds is the recommended value.           |          |           |                |
| Number of    | lines       | Enter the maximum number of lines to be               | 0        | Menual    | -              |
| progress s   | tatus       | displayed in the progress log and error log in        |          | input     |                |
| displayed    |             | "6.2.14 Check operation status ". Usally, about       |          |           |                |
|              |             | 1000 lines is the recommended value.                  |          |           |                |
| NULL link    |             | If the specific value of the parameter sheet in the " | 0        | List      |                |
|              |             | Substitution value auto-registration setting" is      |          | selection |                |
|              |             | NULL(blank), users can set registrations to the list  |          |           |                |
|              |             | to have the value NULL(blank) or not.                 |          |           |                |
|              |             | This value is applied when "NULL Link" (In the        |          |           |                |
|              |             | Substitution value auto-registration setting menu)    |          |           |                |
|              |             | is blank.                                             |          |           |                |
|              |             | If "Enable", any value in the parameter sheet is      |          |           |                |
|              |             | registered in the substitution value list.            |          |           |                |
|              |             | If "Disable", the value is registered in the value    |          |           |                |
|              |             | list only if the parameter sheet contains a value.    |          |           |                |
| Remarks      |             | Free description field.                               | -        | Menual    | Maximum length |
|              |             |                                                       |          | input     | 4000 bytes     |

# Table 6.2.1-1 Item list(interface information)

# 6.2.2 Organizations list

(1) In "Organizations list", performs maintenance (browsing/registration/update/abolition) of the Organizations used in Terraform is performed. In addition, the Organization registered with the ITA system can be linked (register/update/delete) to Terraform.

| Exastre | Terraform                              |                                          |                                          |                                          |                                          |             |              | U:<br>Chang                              | er name [System Administrat<br>Login ID [administrat<br>e password Logout |
|---------|----------------------------------------|------------------------------------------|------------------------------------------|------------------------------------------|------------------------------------------|-------------|--------------|------------------------------------------|---------------------------------------------------------------------------|
|         |                                        |                                          |                                          |                                          |                                          |             |              |                                          |                                                                           |
|         | Description                            |                                          |                                          |                                          |                                          |             |              |                                          | ⊽Open                                                                     |
|         | Display filter                         |                                          |                                          |                                          |                                          |             |              |                                          | ∆Close                                                                    |
| ר       | Discard                                | Organization ID                          | Organization Name                        | Email address                            | Remarks                                  | Last update | date/time    | Last updated by                          |                                                                           |
|         | Exclude discarded records $\checkmark$ | ~                                        |                                          |                                          |                                          | ~           | -            |                                          |                                                                           |
|         |                                        | <ul> <li>Search from pulldown</li> </ul> | <ul> <li>Search from pulidown</li> </ul> | <ul> <li>Search from pulldown</li> </ul> | <ul> <li>Search from pulldown</li> </ul> |             |              | <ul> <li>Search from pulldown</li> </ul> |                                                                           |
|         |                                        |                                          |                                          |                                          |                                          |             |              |                                          |                                                                           |
|         |                                        |                                          |                                          |                                          |                                          |             |              |                                          |                                                                           |
|         | Filter                                 | Clear filter                             |                                          |                                          |                                          |             |              |                                          |                                                                           |
|         | Auto-filter                            |                                          |                                          |                                          |                                          |             |              |                                          |                                                                           |
|         |                                        |                                          |                                          |                                          |                                          |             |              |                                          |                                                                           |
|         | List/Update                            |                                          |                                          |                                          |                                          |             |              |                                          | ∆Close                                                                    |
|         |                                        |                                          |                                          |                                          | Terraform Enterprise a                   | ssociation  |              |                                          |                                                                           |
|         | Update Discard Organizati              | on ID Organization Names                 | ⊖ Email address⊖                         | Status check                             | Association status                       | Register u  | pdate Delet  | Last update date/time:                   | ) Last updated by⊖                                                        |
|         | Update Discard                         | 1 Organization_001                       | ita-exastro@example.co                   | Association status che                   | eck                                      | Register    | pdate Delete | 2020/10/08 16:01:51                      | System Administrator                                                      |
|         | Update Discard                         | 2 Organization_002                       | it-automation@example                    | Com Association status che               | KK                                       | Register    | pdate Delete | 2020/10/08 16:02:15                      | System Administrator                                                      |
|         | Filter result count: 2                 |                                          |                                          |                                          |                                          |             |              |                                          |                                                                           |
|         | Output: Excel                          |                                          |                                          |                                          |                                          |             |              |                                          |                                                                           |
|         |                                        | •                                        |                                          |                                          |                                          |             |              |                                          |                                                                           |
|         |                                        |                                          |                                          |                                          |                                          |             |              |                                          |                                                                           |
|         |                                        |                                          |                                          |                                          |                                          |             |              |                                          |                                                                           |

Figure 6.2.2-1 Submenu screen (Organizations list)

(2) Clicking the "Register" button and then "Start registration" button will register the Organization informations.

| Register                    |                     |         |                       | ∆Close          |
|-----------------------------|---------------------|---------|-----------------------|-----------------|
| Organization ID rganization | Name" Email address | Remarks | Last update date/time | Last updated by |
| Auto-input                  |                     |         | Auto-input            | Auto-input      |
|                             |                     |         |                       |                 |
| 4                           |                     |         |                       | ►               |
| **is a required item.       |                     |         |                       |                 |
| Death                       | Desister            |         |                       |                 |
| Back                        | Register            |         |                       |                 |
|                             |                     |         |                       |                 |

Figure 6.2.2-2 Registration screen (Organizations list)

(3) After registering your Organization, user can check the link status with Terraform by clicking the "Check link status" button from "List/Update".

Depending on the link status, the Link to Terraform (Register/ Update / Delete) button changes to active and you can perform the integration with Terraform by clicking.

If the work is executed without the Organization being linked (registered) with Terraform, the work execution will be an unexpected error.

If hostname and User Token registered in <u>"6.2.1 Interface Information"</u> are incorrect, the link with Terraform will fail, and the following message will be displayed in the link status. "Failed to connect to Terraform. Check the interface information".

Clicking the Workspaces button will move the user to the target Organization "6.2.3 Workspaces list"

| List/Upd                                                          | iate       |     |                  |                          |                                  |                     |          |        |        |                        | ∆Close               |
|-------------------------------------------------------------------|------------|-----|------------------|--------------------------|----------------------------------|---------------------|----------|--------|--------|------------------------|----------------------|
| Update Discard Organization TD+ Organization Name* Email address* |            |     |                  |                          | Terraform Enterprise association |                     |          |        |        | lact undate date/time∆ | Last updated by      |
|                                                                   |            |     |                  | v                        | Status check                     | Association status⊜ | Register | update | Delete |                        |                      |
| Update                                                            | Discard    | 1   | Organization_001 | ita-exastro@example.com  | Association status check         | Registered          | Register | update | Delete | 2020/10/08 16:01:51    | System Administrator |
| Update                                                            | Discard    | 2   | Organization_002 | it-automation@example.co | Association status check         | No registration     | Register | update | Delete | 2020/10/08 16:02:15    | System Administrator |
| <                                                                 |            |     |                  |                          |                                  |                     |          |        |        |                        | >                    |
| Filter result                                                     | t count: 2 |     |                  |                          |                                  |                     |          |        |        |                        |                      |
|                                                                   |            |     |                  |                          |                                  |                     |          |        |        |                        |                      |
|                                                                   |            | l i |                  |                          |                                  |                     |          |        |        |                        |                      |
|                                                                   |            |     |                  |                          |                                  |                     |          |        |        |                        |                      |
|                                                                   |            |     |                  |                          |                                  |                     |          |        |        |                        |                      |

# Figure 6.2.2-3 Terraform link (Organizations list)

(4) The list of items on the organizations list screen is as follows.

|              |              | Table 0.2.2-1 Item ist (Organizatio             | ma nat/           |               |                   |
|--------------|--------------|-------------------------------------------------|-------------------|---------------|-------------------|
| li           | tem          | Description                                     | Input<br>required | Input<br>type | Restriction       |
| Organization | n Name       | Enter the name of the Organization.             | 0                 | Menual        | Maximum length 40 |
|              |              | Alphanumeric characters and symbols (_ ,-)      |                   | input         | bytes             |
|              |              | only (underbars and hyphens) are available.     |                   |               |                   |
| Email addres | SS           | Enter the Email address of the Organization.    | 0                 | Menual        | Maximum length    |
|              |              |                                                 |                   | input         | 128 bytes         |
| Terraform    | Link status  | Button to execute the link status check.        | -                 | -             |                   |
| Link         | check        |                                                 |                   |               |                   |
|              | Link status  | For the target Organization, the status of link | -                 | -             |                   |
|              |              | with Terraform is displayed.                    |                   |               |                   |
|              |              | If you are not registered with Terraform, "No   |                   |               |                   |
|              |              | registration". If you are registered the        |                   |               |                   |
|              |              | difference email address, "Updated".            |                   |               |                   |
|              |              | If it is registered, it will be displayed as    |                   |               |                   |
|              |              | "Registered".                                   |                   |               |                   |
|              | Registration | Button to execute registration. It is activated | -                 | -             |                   |
|              |              | in the case of "No registration". Click to      |                   |               |                   |
|              |              | register the target organization in Terraform.  |                   |               |                   |
|              | Update       | Update button. It is activated in the case of   | -                 | -             |                   |
|              |              | "update". Click to update the email address     |                   |               |                   |
|              |              | of the target organization registered in        |                   |               |                   |
|              |              | Terraform.                                      |                   |               |                   |
|              | Delete       | Delete button. It is activated in the case of   | -                 | -             |                   |
|              |              | "registered", "update". Click to delete the     |                   |               |                   |
|              |              | target organization registered in Terraform.    |                   |               |                   |
|              |              | ※Deleted Organization cannot be restored.       |                   |               |                   |
|              |              | Workspace under the organization will also      |                   |               |                   |
|              |              | be deleted.                                     |                   |               |                   |
| Workspace I  | ist          | Moves the user to "6.2.3 Workspaces list"       |                   |               |                   |
| Remarks      |              | Free description field.                         | -                 | Menual        | Maximum length    |
|              |              |                                                 |                   | input         | 4000 bytes        |

# Table 6.2.2-1 Item list (Organizations list)

### 6.2.3 Workspaces list

(1) In "Workspaces list", performs maintenance (browsing/registration/update/abolition) of Workspace used in Terraform.

Also, Workspace registered in the ITA system can be linked (register/update/delete) to Terraform.

Workspace is linked to Organization, first it is necessary to register the target in "<u>6.2.2</u> <u>Organizations List</u>".

| Exastre              | Terraform Charge ga                                                                                                    | ame [System Administra<br>Login ID [administra<br>assword Logout |
|----------------------|----------------------------------------------------------------------------------------------------|------------------------------------------------------------------|
| Menu                 | Description                                                                                                    | ⊽Open                                                            |
| rface information    | Display filter                                                                                                    | ∆Close                                                           |
| nizations list       | Discard Horkspace ID Organization Horkspace Name Terraform Version Remarks Last update date/time La                                                                                                    | st updated by                                                    |
| spaces list          | Exclude discarded records v v Search from pulldown v Search from pulldown v Search from pul | sarch from pulldown                                              |
| ment list            |                                                                                                    |                                                                  |
| e files              |                                                                                                    |                                                                  |
| s list               | Filter Clear filter                                                                                                    |                                                                  |
| Sets list            | ⊠ Auto-Atter                                                                                                    |                                                                  |
| iet-Policy link list |                                                                                                    |                                                                  |
| Set-Workspace link   | List/Update                                                                                                    | ∆Clos                                                            |
| nent details         | Update Discard Workspace ID@ Organization@ Workspace Name@ Terraform Version@ Terraform Enterprise association Last update date/time@ L                                                                                                    | Last updated by 🖨                                                |
| rs_assign_master     | Status check Association status (kejister update D<br>Update Decard 1 Organization_801 Workspace_801 Association status (heck Register update 2020/10/08 16:06:43 Sy                                                                                                    | ystem Administrator                                              |
| ution value list     | Update Docard 2 Organization_882 Workspace_892 0.12.22 Accordition status theol Register update 2808/10/88 16:87:88 5                                                                                                    | ystem Administrator                                              |
| on                   | Filter result count: 2                                                                                                    |                                                                  |
| operation status     | Output Excel                                                                                                    |                                                                  |
| ion list             |                                                                                                    |                                                                  |
|                      |                                                                                                    |                                                                  |
| ect administrator    |                                                                                                    |                                                                  |

Figure 6.2.3-1 Submenu screen (Workspaces list)

(2) Clicking the "Register" button and then "Start registration" button will register the Workspace informations.

| Register                   |                   |                   |         |                       | ∆Close          |
|----------------------------|-------------------|-------------------|---------|-----------------------|-----------------|
| Workspace ID Organization  | * Workspace Name* | Terraform Version | Remarks | Last update date/time | Last updated by |
| Auto-input                 |                   |                   |         | Auto-input            | Auto-input      |
| 4                          |                   |                   |         |                       | Þ               |
| $\%^*$ is a required item. |                   |                   |         |                       |                 |
| Back                       | Register          |                   |         |                       |                 |
|                            |                   |                   |         |                       |                 |

Figure 6.2.3-2 Registration screen (Workspaces list)

(3) After registering your Workspace, user can check the link status with Terraform by clicking the "Check link status" button from "List/Update".

Depending on the link status, the Link to Terraform (Register/ Update / Delete) button changes to active and you can perform the integration with Terraform by clicking.

If the work is executed without the Organization being linked (registered) with Terraform, the work execution will be an unexpected error.

If hostname and User Token registered in <u>"6.2.1 Interface Information"</u> are incorrect, the link with Terraform will fail, and the following message will be displayed in the link status.

"Failed to connect to Terraform. Check the interface information".

If the selected Organization is not connected (registered) to Terraform, a similar message is displayed.

Clicking the "Organization" link will move the user to the target "6.2.2 Organizations list". Clicking the Movement list will move the user to the target Organization:Workspace "6.2.4 Movement list".

Clicking the PolicySet-Workspace Link List button will move the user the target Organization:Workspace "6.2.8 PolicySet-Policy link list".

| List/U    | pdate          |            |                          |                                                                                    |          |        |        |                        | ∆Close               |
|-----------|----------------|------------|--------------------------|------------------------------------------------------------------------------------|----------|--------|--------|------------------------|----------------------|
|           | al             |            |                          | Terraform Enterprise association                                                   |          |        |        |                        |                      |
| Update    | e Uiscard Work | cspace IV₩ | Status check             | Association status⊕                                                                |          |        |        | last update date/time⇔ | Last updated by      |
| Update    | Discard        | 1          | Association status check | Registered                                                                         | Register | update | Delete | 828/18/08 16:06:43     | System Administrator |
| Update    | Discard        |            | Association status check | Failed to connect to Terraform Enterprise. Please check the interface information. | Register | update | Delete | 828/18/08 16:07:08     | System Administrator |
| <         |                |            |                          |                                                                                    |          |        |        |                        | >                    |
| Filter re | sult count: 2  |            |                          |                                                                                    |          |        |        |                        | Table setting        |
|           | Output Evcel   |            |                          |                                                                                    |          |        |        |                        |                      |
|           | ouput Exter    |            |                          |                                                                                    |          |        |        |                        |                      |
|           |                |            |                          |                                                                                    |          |        |        |                        |                      |

# Figure 6.2.3-3 Terraform link (Workspaces List)

(4) The list of items on the Workspaces list screen is as follows.

|                   | ltem         | Description                                     | Input<br>required | Input<br>type | Restric  | tion   |
|-------------------|--------------|-------------------------------------------------|-------------------|---------------|----------|--------|
| Organization Name |              | Select the Organization Name registered in      | 0                 | List          |          |        |
|                   |              | "6.2.2 Organizations list".                     |                   | selection     |          |        |
| Workspace         | Name         | Enter the name of the Workspace name.           | 0                 | Menual        | Maximum  | length |
|                   |              | Alphanumeric characters and symbols (_ ,-)      |                   | input         | 90 bytes |        |
|                   |              | only (underbars and hyphens) are available.     |                   |               |          |        |
| Terraform V       | ersion       | Enter the version of Terraform. If it is blank, |                   | Menual        |          |        |
|                   |              | the new version will be automatically applied   |                   | input         |          |        |
|                   |              | at the time of link (registration).             |                   |               |          |        |
| Terraform         | Check link   | Button to execute the integration check link    | -                 | -             |          |        |
| Link              | status       | status.                                         |                   |               |          |        |
|                   | Link status  | For the target Workspace, the status of link    | -                 | -             |          |        |
|                   |              | with Terraform is displayed.                    |                   |               |          |        |
|                   |              | If you are not registered with Terraform, "No   |                   |               |          |        |
|                   |              | registration". If you are registered the        |                   |               |          |        |
|                   |              | difference Terraform version, "Updated".        |                   |               |          |        |
|                   |              | If it is registered, it will be displayed as    |                   |               |          |        |
|                   |              | "Registered".                                   |                   |               |          |        |
|                   | Registration | Button to execute registration. It is activated | -                 | -             |          |        |
|                   |              | in the case of "No registration". Click to      |                   |               |          |        |
|                   |              | register the target Workspace in Terraform.     |                   |               |          |        |
|                   | Update       | Button to execute update. It is activated in    | -                 | -             |          |        |
|                   |              | the case of "update". Click to update the       |                   |               |          |        |
|                   |              | Terraform driver of the target Workspace        |                   |               |          |        |
|                   |              | registered in Terraform.                        |                   |               |          |        |
|                   | Delete       | Button to execute deletion. It is activated in  | -                 | -             |          |        |

### Table 6.2.3-1 item list(Workspaces list)

|                          | the case of "registered", "update". Click to |   |        |                |
|--------------------------|----------------------------------------------|---|--------|----------------|
|                          | delete the target Workspace registered in    |   |        |                |
|                          | Terraform.                                   |   |        |                |
|                          | ※Deleted Workspace cannot be restored.       |   |        |                |
| Movement list            | This button moves the user to "6.2.4         |   |        |                |
|                          | Movement list"                               |   |        |                |
| PolicySet-Workspace Link | This button moves the user to "6.2.8         |   |        |                |
| list                     | PolicySet-Policy link list"                  |   |        |                |
| Remarks                  | Free description field.                      | - | Menual | Maximum length |
|                          |                                              |   | input  | 4000 bytes     |

### 6.2.4 Movement list

(1) In "Movement list", performs maintenance (browsing/registration/update/abolition) for Movement names.

Movement needs to be linked with Organization: Workspace as Terraform usage information, first it is necessary to register the target in <u>"6.2.2 Organizations list"</u> and "<u>6.2.3 Workspaces list"</u>.

| Exastro<br>IT Automation         | Terraform                                                                                                    | User name [System Administrator]<br>Login ID [administrator]<br>Change password Logout |
|----------------------------------|----------------------------------------------------------------------------------------------------|----------------------------------------------------------------------------------------|
| ≡ Menu                           |                                                                                                    |                                                                                        |
| Main menu                        | Description                                                                                                    | ⊽Open                                                                                  |
| Interface information            | Display filter                                                                                                    | ∆Close                                                                                 |
| Organizations list               | Discard Novement TD Novement Name Orchestrator Delay timer Terraform Enterprise in Last update date/ti                                                                                                    | me Last updated by                                                                     |
| Workspaces list                  | Exclude discarded records v v v v v v v v v v v v v v v v v v v                                                                                                    |                                                                                        |
| Movement list                    | Search from pulldown     Y Search from pulldown     Y Search from pulldown     Y Search from pulldown     Y Search from pulldown     Y Search from pulldown                                                                                                    | <ul> <li>Search from pulldown</li> </ul>                                               |
| Module files                     |                                                                                                    |                                                                                        |
| Policies list                    |                                                                                                    |                                                                                        |
| Policy Sets list                 | Filter Clear filter                                                                                                    |                                                                                        |
| PolicySet-Policy link list       | ☑ Auto-filter                                                                                                    |                                                                                        |
| PolicySet-Workspace link<br>list |                                                                                                    |                                                                                        |
| Movement details                 | List, Update                                                                                                    | ∆Close                                                                                 |
| col_vars_assign_master           | Update Discard Novement IDa Novement Name@ Orchestrative@ Delay time@ Terriform Enterprise integration OrganizationNovexce@ Last update date/time@ Last updated by@                                                                                                    |                                                                                        |
| Substitution value list          | Update Discard 1 Movement_001 Terraform Organization_001:Workspace_001 2020/10/08 16:15:00 System Administrator                                                                                                    |                                                                                        |
| Execution                        | Observe         2         Novement_002         Terreform         10         Organization_0021korkspace_002         2020/10/00         10:15:44         System Administrator           Filter result count: 2         2         2         2         2         2         2         2         2         2         2         2         2         2         2         2         2         2         2         2         2         2         2         2         2         2         2         2         2         2         2         2         2         2         2         2         2         2         2         2         2         2         2         2         2         2         2         2         2         2         2         2         2         2         2         2         2         2         2         2         2         2         2         2         2         2         2         2         2         2         2         2         2         2         2         2         2         2         2         2         2         2         2         2         2         2         2         2         2         2         2 |                                                                                        |
| Check operation status           |                                                                                                    |                                                                                        |
| Execution list                   | Output Dool                                                                                                    |                                                                                        |
| Contact administrator            |                                                                                                    |                                                                                        |

Figure 6.2.4-1 Submenu screen (Movement list)

(2) Clicking the "Register" button and then "Start registration" button will register the Movement informations.

| Register              |             |                                                             |         |                       | ∆Close          |
|-----------------------|-------------|-------------------------------------------------------------|---------|-----------------------|-----------------|
| Movement ID Name*     | Delay timer | Terraform Enterprise integration<br>Organization:Workspace* | Remarks | Last update date/time | Last updated by |
| Auto-input            |             |                                                             |         | Auto-input            | Auto-input      |
| **is a required item. |             |                                                             |         |                       | ,               |
| Back                  |             | Register                                                    |         |                       |                 |

Figure 6.2.4-2 Registration screen (Movement list)

(3) Clicking the Movement-Module link button will move the user to the target Movement's "6.2.10 Movement-Module link"

| List/Upc | late   |         |              |            |               |              |                         |                      |
|----------|--------|---------|--------------|------------|---------------|--------------|-------------------------|----------------------|
|          |        |         |              |            |               |              | Toppaform integration   |                      |
| History  | Update | Discard | Movement ID⇔ | ment Name⊖ | Orchestrator⇔ | Delay timer⇔ | Organization:Workspace♦ | Movement-Module link |
| History  | Update | Discard | 3            | L          | Terraform     |              | ExaTest:docs            | Movement-Module link |

Figure 6.2.4-3 Submenu screen (Movement list)

(4) The items on the Movement list screen are as follows.

| lte                  | em         | Description                                     | Input    | Input     | Restriction    |
|----------------------|------------|-------------------------------------------------|----------|-----------|----------------|
|                      |            |                                                 | required | type      |                |
| Movement N           | lame       | Enter the name of the Movement.                 | 0        | Menual    | Maximum length |
|                      |            |                                                 |          | input     | 256 bytes      |
| Orchestrator         |            | "Terraform" is automatically entered.           | -        | -         | -              |
| Delay timer          |            | Enter the specified period (1~) if you want the | -        | Menual    | -              |
|                      |            | status to be displayed as a warning when the    |          | input     |                |
|                      |            | movement is delayed for the specified period.   |          |           |                |
|                      |            | (Unit: minutes)                                 |          |           |                |
|                      |            | If it is not entered, no warning will be        |          |           |                |
|                      |            | displayed.                                      |          |           |                |
| Terraform            | Organizati | Select the Workspace registered (linked to      | 0        | List      |                |
| use                  | on:        | Organization) in "6.2.3 Workspaces list".       |          | selection |                |
| information          | Workspace  |                                                 |          |           |                |
| Movement-Module link |            | Moves the user to "6.2.10 Movement-Module       | -        | -         |                |
|                      |            | link".                                          |          |           |                |
| Remarks              |            | Free description field.                         | -        | Menual    | Maximum length |
|                      |            |                                                 |          | input     | 4000 bytes     |

### Table 6.2.4-1 Item list(Movement list)

### 6.2.5 Module files

(1) In "Module files", performs maintenance (browsing/registration/update/abolition) of the module created by the user.

For more information about Module description, refer to "7.1 Module description".

| Exastro<br>IT Automation         | Uer name (System Administr<br>Logn ID (Jadministr<br>Charge password Logaut                                             | or]<br>or] |
|----------------------------------|----------------------------------------------------------------------------------------------------|------------|
| ≡ Menu                           |                                                                                                    |            |
| Main menu                        | Description                                                                                                    |            |
| Interface information            | Display filter $\triangle$ Close                                                                                        | Į.         |
| Organizations list               | Discard Module file ID Module file name Module file Last update date/time Last updated by                               |            |
| Workspaces list                  | Exclude discarded records V V Search from pulidown V Search from pulidown V Search from pulidown V Search from pulidown |            |
| Movement list                    |                                                                                                    |            |
| Module files                     |                                                                                                    |            |
| Policies list                    |                                                                                                    |            |
| Policy Sets list                 | Filter Clear filter                                                                                                    |            |
| PolicySet-Policy link list       |                                                                                                    |            |
| PolicySet-Workspace<br>link list | List/Update $\triangle$ Close                                                                                           |            |
| Movement details                 | Update Discard Module file ID 👌 Module file name) Module file Remarks) Last update date/time) Last updated by)          |            |
| col_vars_assign_master           | Update Oscard 1 msin_module_001 msin_tf 2020/10/08 17:27:11 System Administrator                                        | H          |
| Substitution value list          | Filter result count: 1                                                                                                  |            |
| Execution                        | Output Excel                                                                                                    |            |
| Check operation status           |                                                                                                    |            |
| Execution list                   |                                                                                                    |            |
|                                  | Register                                                                                                    |            |
| Contact administrator            |                                                                                                    |            |

Figure 6.2.5-1 Submenu screen (Module files)

(2) Clicking the "Register" button and then "Start registration" button will register the Movement informations.

| Register              |                |                |         |                       | ∆Close          |
|-----------------------|----------------|----------------|---------|-----------------------|-----------------|
| Module file ID Module | file name* M   | odule file     | Remarks | Last update date/time | Last updated by |
| Auto-input            | Choose File N  | lo file chosen |         | Auto-input            | Auto-input      |
|                       | Upload         | in advance     |         |                       |                 |
|                       | Upload status: |                |         |                       |                 |
|                       |                |                |         |                       |                 |
| •                     |                |                |         |                       |                 |
| *is a required item.  |                |                |         |                       |                 |
|                       |                | _              |         |                       |                 |
| Back                  | Register       |                |         |                       |                 |

Figure 6.2.5-2 Registration screen (Module files)

Please "Upload in advance (1)" the "Module files" before "register". Please click the "Register" button after checking the Module file name displayed in the "Upload status(2)".

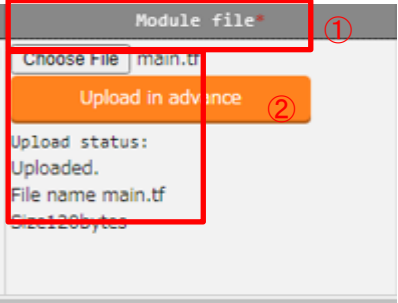

(3) Clicking the Movement-Module link button will move the user to the target Movement's "6.2.10 Movement-Module Link".

| List/Up | date   |         |             |     |                   |                |                      |
|---------|--------|---------|-------------|-----|-------------------|----------------|----------------------|
| History | Update | Discard | Module file | ID⇔ | Module file name⊖ | Module file    | Movement-Module link |
| History | Update | Discard |             | 2   | main_module_001   | <u>main.tf</u> | Movement-Module link |

Figure 6.2.5-3 Submenu screen (Module files)

(4) The list of items in the Module files is as follows.

| Item              | Description                                              | Input<br>requi<br>red | Input<br>type | restriction        |
|-------------------|----------------------------------------------------------|-----------------------|---------------|--------------------|
| Module files name | Enter the module file name that you want to list in ITA. | 0                     | Menual        | Maximum length 256 |
|                   |                                                          |                       | input         | bytes              |
| Module files      | Upload the created Module files.                         | 0                     | File          | Maximum size 4G    |
|                   |                                                          |                       | selection     | bytes              |
| Movement-         | Moves the user to "6.2.10 Movement-Module link"          |                       |               |                    |
| Module link       |                                                          |                       |               |                    |
| Remarks           | Free description field.                                  | -                     | Menual        | Maximum length     |
|                   |                                                          |                       | input         | 4000 bytes         |

# Table 6.2.5-1 Item list (Module files)

# 6.2.6 Policies list

(1) In "Policies list", performs maintenance (browsing/registers/updates/abolition) of Policy created by the users.

|  | For more information | about Policy | description, | refer to | " <u>7.2 Policy</u> | <u>description</u> | <b>'</b> . |
|--|----------------------|--------------|--------------|----------|---------------------|--------------------|------------|
|--|----------------------|--------------|--------------|----------|---------------------|--------------------|------------|

| Exastro                    | Terraform                   |                                                                                                    |                          |                        |                  | User name [System<br>Login ID | Administrator]<br>[administrator] |
|----------------------------|-----------------------------|----------------------------------------------------------------------------------------------------|--------------------------|------------------------|------------------|-------------------------------|-----------------------------------|
| IT Automation              |                             |                                                                                                    |                          |                        |                  | Change password               | Logout                            |
| ≡ Menu                     |                             |                                                                                                    |                          |                        |                  |                               |                                   |
| Main menu                  | Description                 |                                                                                                    |                          |                        |                  |                               | ⊽Open                             |
| Interface information      | Display filter              |                                                                                                    |                          |                        |                  |                               | ∆Close                            |
| Organizations list         | Discard                     | Policy ID                                                                                                    | Policy Name              | Policy file            | Last update d    | ate/time Last update          | ed by                             |
| Workspaces list            | Exclude discarded records 👻 | The second second secon | - County from an Ablance | County from each trans | ~                | T Smarth former               | - Diana                           |
| Movement list              |                             |                                                                                                    |                          | ·                      |                  |                               |                                   |
| Module files               |                             |                                                                                                    |                          |                        |                  |                               |                                   |
| Policies list              | 4                           |                                                                                                    |                          |                        |                  |                               |                                   |
| Policy Sets list           | Filter                      | Clear filter                                                                                                    |                          |                        |                  |                               | - 1                               |
| PolicySet Policy link list | Auto-filter                 |                                                                                                    |                          |                        |                  |                               |                                   |
| PolicySet Workspace        |                             |                                                                                                    |                          |                        |                  |                               |                                   |
| link list                  | List/Update                 |                                                                                                    |                          |                        |                  |                               | ∆Close                            |
| Movement details           | Update Discard Policy 10    | Policy Name 🖨 Policy file                                                                                                    | Remarksé Last up         | date date/time@ Lav    | st updated by    |                               |                                   |
| col vans assign master     | Update Discard              | 1 policy_001 policyl.sentin                                                                                                    | el 2020/10/0             | 88 17:32:39 Syst       | em Administrator |                               |                                   |
| Substitution value list    | Filter result count: 1      |                                                                                                    |                          |                        |                  |                               |                                   |
| Execution                  | Output Excel                |                                                                                                    |                          |                        |                  |                               |                                   |
| Check operation status     |                             |                                                                                                    |                          |                        |                  |                               |                                   |
| Execution list             | Register                    |                                                                                                    |                          |                        |                  |                               | ⊽Open                             |
|                            | Register                    |                                                                                                    |                          |                        |                  |                               | vopen                             |
| Contact administrator      |                             |                                                                                                    |                          |                        |                  |                               |                                   |

Figure 6.2.6-1 Submenu screen (Policies list)

(2) Clicking the "Register" button and then "Start registration" button will register the Policy.

| Register              |                                                                   |         |                       | ∆Close          |
|-----------------------|-------------------------------------------------------------------|---------|-----------------------|-----------------|
| Policy ID Policy Name | Policy file                                                       | Remarks | Last update date/time | Last updated by |
| Auto-input            | Choose File No file chosen<br>Uploud in advance<br>Upload status: |         | Auto-input            | Auto-input      |
| **is a required item. |                                                                   |         |                       | ,               |
| Back                  | Register                                                          |         |                       |                 |

Figure 6.2.6-2 Regristration screen (Policies list)

Please "Upload in advance (1)" the "Policy list" before "register". Please click the "Register" button after checking the Playbook file name displayed in the "Upload status(2)".

| Policy file*                                                              |   |  |  |  |  |  |
|---------------------------------------------------------------------------|---|--|--|--|--|--|
| Choose File policy1.sentinel                                              |   |  |  |  |  |  |
| Upload in advance 1                                                       |   |  |  |  |  |  |
| Upload status:<br>Uploaded.<br>File name policy1.sentinel<br>Size178bytes | 2 |  |  |  |  |  |
|                                                                           |   |  |  |  |  |  |

(3) Clinking the PolicySet-Policy link list button will move the user to "6.2.8 PolicySet-Policy link list".

| List/Up | date   |         |            |              |                 |                  |           |                       |
|---------|--------|---------|------------|--------------|-----------------|------------------|-----------|-----------------------|
| History | Update | Discard | Policy ID⇔ | Policy Name⇔ | Policy file     | PolicySet-Policy | link list | Access permission     |
| History | Update | Discard | 1          | TestPolicy   | Policy.sentinel | PolicySet-Policy | link list | Role to allow access⇔ |
|         |        |         |            |              |                 |                  |           |                       |

### Figure 6.2.6-3 Submenu screen (Policies list)

(4) The list of items managed by Policies is as follows.

| ltem                  | Description                      | Input<br>required | Input<br>type | Restriction     |
|-----------------------|----------------------------------|-------------------|---------------|-----------------|
| Policy name           | Enter the Polycy name that you   | 0                 | Menual        | Maximum length  |
|                       | want to list in the ITA.         |                   | input         | 256 bytes       |
| Policy file           | Upload the created Module files. | 0                 | File          | Maximum size 4G |
|                       |                                  |                   | selection     | bytes           |
| PolicySet-Policy link | Moves the user to "6.2.8         |                   |               |                 |
| list                  | PolicySet-Policy Link list"      |                   |               |                 |
| Remarks               | Free description field.          | -                 | Menual        | Maximum length  |
|                       |                                  |                   | input         | 4000 bytes      |

### Table 6.2.6-1 Item list(Policies list)

### 6.2.7 Policy Sets list

(1) In "Policy Sets list", performs maintenance (browsing/register/update/abolish) of the Policy Sets. Policy Set is linked with Polycy and Workspace in "<u>6.2.8 PolicySet-Policy link list</u>" and "<u>6.2.9</u> <u>PolicySet-Workspace link list</u>" to apply Polycy to Workspace at the time of operation executing.

| Exastro                          | Terraform                                                                                     | User name [System Administrator]<br>Login ID (administrator)<br>Change password Logout |
|----------------------------------|-----------------------------------------------------------------------------------------------|----------------------------------------------------------------------------------------|
| ≡ Menu 🄶                         |                                                                                               |                                                                                        |
| Main menu                        | Description                                                                                   | ⊽Open                                                                                  |
| Interface information            | Display filter                                                                                | ∆Close                                                                                 |
| Organizations list               | Discard PolicySet ID PolicySet Name Remarks Last update date/time                             | Last updated by                                                                        |
| Workspaces list                  | Exclude discarded records V V Search from pulidown V Search from pulidown                     | ▼ Search from pulldown                                                                 |
| Movement list                    |                                                                                               |                                                                                        |
| Module files                     |                                                                                               |                                                                                        |
| Policies list                    | Filter Clear filter                                                                           |                                                                                        |
| Policy Sets list                 | ☑ Auto-filter                                                                                 |                                                                                        |
| PolicySet-Policy link list       |                                                                                               |                                                                                        |
| PolicySet-Workspace<br>link list | List/Update                                                                                   | ∆Close                                                                                 |
| Movement details                 | Update Discard PolicySet ID⊕ PolicySet Name⊕ Remarks⊕ Last update date/time⊕ Last updated by⊕ |                                                                                        |
| col_vars_assign_master           | Update Discard 1 PolicySet_001 2020/10/08 17:34:45 System Administrator                       |                                                                                        |
| Substitution value list          | FILER PESUL COURT 1                                                                           |                                                                                        |
| Execution                        | Output Excel                                                                                  |                                                                                        |
| Check operation status           |                                                                                               |                                                                                        |
| Execution list                   | Register                                                                                      | ∇Open                                                                                  |
| Execution list                   |                                                                                               |                                                                                        |
| Contact administrator            |                                                                                               |                                                                                        |

Figure 6.2.7-1 Submenu screen (Policy Sets list)

(2) Clicking the "Register" button and then "Start registration" button will register the PolicySet.

| Register                     |          |         |                       |                 | ∆Close |
|------------------------------|----------|---------|-----------------------|-----------------|--------|
| PolicySet ID PolicySet Name* |          | Remarks | Last update date/time | Last updated by |        |
| Auto-input                   |          |         | Auto-input            | Auto-input      |        |
|                              |          |         |                       |                 |        |
| *is a required item.         |          |         |                       |                 |        |
| Back                         | Register |         |                       |                 |        |
|                              |          |         |                       |                 |        |

#### Figure 6.2.7-2 Registration (Policy Sets list)

(3) Clicking the PolicySet-Policy link list button will move the user to "6.2.8 PolicySet-Policy link list". Clicking the user to PolicySet-Workspaces link list button will move the user to "6.2.9 PolicySet-Workspace link list".

| List/Up | date   |         |               |                 |                            |                               |
|---------|--------|---------|---------------|-----------------|----------------------------|-------------------------------|
| History | Update | Discard | PolicySet ID⊖ | PolicySet Name⇔ | PolicySet-Policy link list | PolicySet-Workspace link list |
| History | Update | Discard | 1             | TestPolicySet   | PolicySet-Policy link list | PolicySet-Workspace link list |

Figure 6.2.7-3 Submenu screen (Policy Sets list)

(4) The list of items on the registration screen is as follows.

| ltem                  | Description                                           | Input<br>requi<br>red | Input<br>type | Restriction        |
|-----------------------|-------------------------------------------------------|-----------------------|---------------|--------------------|
| PolicySet name        | Enter the PolycySet name that you want to list in     | 0                     | Menual        | Maximum length 256 |
|                       | the ITA.                                              |                       | input         | bytes              |
| PolicySet-Policy link | Moves the user to "6.2.8 PolicySet-Policy link list". |                       |               |                    |
| list                  |                                                       |                       |               |                    |
| PolicySet-            | Moves the user to "6.2.9 PolicySet-Workspace link     |                       |               |                    |
| Workspaces link list  | list".                                                |                       |               |                    |
| Remarks               | Free description field.                               | -                     | Menual        | Maximum length     |
|                       |                                                       |                       | input         | 4000 bytes         |

# Table 6.2.7-1 Item list(PolicySets list)

### 6.2.8 PolicySet-Policy link list

(1) In "PolicySet-Policy link list", performs maintenance (browsing/registration/update/abolition) for the linking of Policy created in "<u>6.2.6 Policies list</u>" and PolicySet created in "<u>6.2.7 Policy Sets</u> <u>list</u>".

| Exastre                          | Terraform                                                                                                    | User name [System Administrator]<br>Login ID [administrator]<br>Change password Logout |
|----------------------------------|----------------------------------------------------------------------------------------------------|----------------------------------------------------------------------------------------|
| ≡ Menu ^                         |                                                                                                    |                                                                                        |
| Main menu                        | Description                                                                                                    | ⊽Open                                                                                  |
| Interface information            | Display filter                                                                                                    | ∆Close                                                                                 |
| Organizations list               | Discard PolicySet-Policy Limk ID Policy Set Policy Last update date/time                                                                       | E Last updated by                                                                      |
| Workspaces list                  | Exclude discarded records v ~ ~ ~ ~ ~ ~ ~ ~ ~ ~ ~ ~ ~ ~ ~ ~ ~ ~                                                                                | ▼ Search from pulldown                                                                 |
| Movement list                    |                                                                                                    |                                                                                        |
| Module files                     |                                                                                                    |                                                                                        |
| Policies list                    |                                                                                                    | *                                                                                      |
| Policy Sets list                 | Filter Clear filter                                                                                                    |                                                                                        |
| PolicySet-Policy link list       |                                                                                                    |                                                                                        |
| PolicySet-Workspace<br>link list | List/Update                                                                                                    | ∆Close                                                                                 |
| Movement details                 | Update Discard PolicySet-Policy Link ID⊕ Policy Set⊖ Policy⊕ Remarks⊕ Last update date/time⊕ Last updated by⊕                                  |                                                                                        |
| col_vars_assign_master           | Update         Discard         1         1:PolicySet_001         1:policy_001         2020/10/08         17:36:12         System Administrator |                                                                                        |
| Substitution value list          | Filter result count: 1                                                                                                    |                                                                                        |
| Execution                        | Output Excel                                                                                                    |                                                                                        |
| Check operation status           |                                                                                                    |                                                                                        |
| Execution list                   | Parister                                                                                                    |                                                                                        |
| -                                | Register                                                                                                    | ⊽Open                                                                                  |
| Contact administrator            |                                                                                                    |                                                                                        |

Figure 6.2.8-1 Submenu screen (PolicySet-Policy link list)

(2) Clicking the "Register" button and then "Start Registration" button will register the PolicySet-Policy link.

| Register                 |             |         |         |                       | ∆Clos           |
|--------------------------|-------------|---------|---------|-----------------------|-----------------|
| PolicySet-Policy Link ID | Policy Set* | Policy* | Remarks | Last update date/time | Last updated by |
| Auto-input               | •           | •       |         | Auto-input            | Auto-input      |
|                          |             |         |         |                       |                 |
|                          |             |         |         | -                     |                 |
| *is a required item.     |             |         |         |                       |                 |
|                          |             |         |         |                       |                 |
|                          | Regist      | er      |         |                       |                 |
|                          |             |         |         |                       |                 |

Figure 6.2.8-2 Registration screen (PolicySet-Policy link list)

(3) Clicking the Policy Set link will move the user to "6.2.7 Policy sets list" Clicking the Policy link will move the user to "6.2.6 Policies list".

| List/Update |        |         |                           |                 |              |  |
|-------------|--------|---------|---------------------------|-----------------|--------------|--|
| History     | Update | Discard | PolicySet-Policy Link ID⊖ | Policy Set⊖     | Policy≑      |  |
| History     | Update | Discard | 1                         | 1:TestPolicySet | 1:TestPolicy |  |

Figure 6.2.8-3 Submenu screen (PolicySet-Policy Link list)

(4) The list of items on the PolicySet-Policy link list is as follows.

| ltem       | Description                                            | Input<br>requi<br>red | Input type | Restriction    |
|------------|--------------------------------------------------------|-----------------------|------------|----------------|
| Policy Set | Select the Policy Set name registered in "6.2.7 Policy | 0                     | List       |                |
|            | Sets list".                                            |                       | selection  |                |
| Policy     | Select the Policy name registered in "6.2.6 Policies   | 0                     | List       |                |
|            | list".                                                 |                       | selection  |                |
| Remarks    | Free description field.                                | -                     | Menual     | Maximum length |
|            |                                                        |                       | input      | 4000 bytes.    |

Table 6.2.8-1 Item list (PolicySet-Policy link list)

### 6.2.9 PolicySet-Workspace link list

(1) In "PolicySet-Workspace link list", performs maintenance (browsing/registration/update/abolition) for the linking of Workspace created in "<u>6.2.3 Workspaces list</u>" and PolicySet created in "<u>6.2.7</u> Policy Sets list".

| Exastro                          | User name (System Login II)                                                                                                    | m Administra<br>D [administra |
|----------------------------------|----------------------------------------------------------------------------------------------------|-------------------------------|
| - Il Automation                  | Change password                                                                                                    | Logout                        |
| ≡ Menu                           | Description                                                                                                    | ∀Open                         |
| Main menu                        |                                                                                                    | V Open                        |
| Interface information            | Display filter                                                                                                    | ∆Close                        |
| Organizations list               | Discard PolicySet-Workspace Link ID Policy Set Organization:Workspace Last update date/time Last updat                                                                                                    | ted by                        |
| Workspaces list                  | Exclude discarded records v Caardy from militiana V Caardy from militiana V Caardy from militiana                                                                                                    | pulidowo                      |
| Movement list                    | search from pullowin     reaction from pullowin     reaction from pullowin     reaction from pullowin                                                                                                    | pundown                       |
| Module files                     |                                                                                                    |                               |
| Policies list                    | c                                                                                                    | Þ                             |
| Policy Sets list                 | Filter Clear filter                                                                                                    |                               |
|                                  | ☑ Auto-filter                                                                                                    |                               |
| PolicySet-Policy link list       |                                                                                                    |                               |
| PolicySet-Workspace<br>link list | List/Update                                                                                                    | △Close                        |
| Movement details                 |                                                                                                    |                               |
|                                  | Ugdate Discard PolicySet-Morkspace Link 10 policy Set Organization:Morkspace at Relarks Last uppate bate/reline tast uppated by<br>Update Discard 1 1:PolicySet_001 Organization_001:Norkspace_001 2020/10/08 17:37:22 System Administrator |                               |
| col_vars_assign_master           | Filter result count: 1                                                                                                    |                               |
| Substitution value list          |                                                                                                    |                               |
| Execution                        | Output Excel                                                                                                    |                               |
| Check operation status           |                                                                                                    |                               |
| Execution list                   |                                                                                                    |                               |
| EXECUTION IISC                   | Register                                                                                                    | ⊽Open                         |
| Contact administrator            |                                                                                                    |                               |

Figure 6.2.9-1 Submenu screen (PolicySet-Workspace link list)

(2) Clicking the "Register" button and then "Start Registration" button will manage register of PolicySet-Workspace link.

| Register $\triangle$ Close |                         |                                   |                                                                                                    |                                                                                                    |  |  |
|----------------------------|-------------------------|-----------------------------------|----------------------------------------------------------------------------------------------------|----------------------------------------------------------------------------------------------------|--|--|
| Policy Set*                | Organization:Workspace* | Remarks                           | Last update date/time                                                                                                    | Last updated by                                                                                                    |  |  |
| •                          | •                       |                                   | Auto-input                                                                                                    | Auto-input                                                                                                    |  |  |
|                            |                         |                                   |                                                                                                    |                                                                                                    |  |  |
|                            |                         |                                   | 1                                                                                                    | ►<br>►                                                                                                    |  |  |
|                            |                         |                                   |                                                                                                    |                                                                                                    |  |  |
| Register                   |                         |                                   |                                                                                                    |                                                                                                    |  |  |
|                            | Policy Set*             | Policy Set Organization:Workspace | Policy Set Organization:Workspace Remarks           Policy Set         Organization:Workspace         Remarks           Remarks         Image: Comparison of the set of the set | Policy Set Organization:Workspace Remarks Last update date/time           Policy Set         Organization:Workspace         Remarks         Last update date/time           Image: Image: Im |  |  |

Figure 6.2.9-2 Registration screen (PolicySet-Workspace link list)

(3) Clicking the Policy Sets link moves the user to the target "6.2.7 Policy Sets list"

Clicking the Organization: Workspace link moves the user to the target "6.2.3 Workspaces list".

| List/Update    |                         |                    |                      |                         |
|----------------|-------------------------|--------------------|----------------------|-------------------------|
| History Update | Discard PolicySet-Works | pace Link ID⊖ Po   | olicy Set⊖           | Organization:Workspace😝 |
| History Update | Discard                 | 1 <mark>1:T</mark> | <u>TestPolicySet</u> | <u>ExaTest:docs</u>     |

# Figure 6.2.8-3 Submenu screen (PolicySet-Workspace Link list)

(4) The list of items for PolicySet-Workspace association list is as follows.

| Item              | Description                                           | Input    | Input     | Restriction    |  |  |
|-------------------|-------------------------------------------------------|----------|-----------|----------------|--|--|
|                   |                                                       | required | type      |                |  |  |
| Policy Set        | Select the PolicySet name registered in "6.2.7 Policy | 0        | List      |                |  |  |
|                   | Sets list".                                           |          | selection |                |  |  |
| Organization:Work | Select the Workspace registered (link to              | 0        | List      |                |  |  |
| space             | Organization) in "6.2.3 Workspaces list".             |          | selection |                |  |  |
| Remarks           | Free description field.                               | -        | Menual    | Maximum length |  |  |
|                   |                                                       |          | input     | 4000 bytes     |  |  |

# Table 6.2.9-11tem list (PolicySet-Policy link list)
### 6.2.10 Movement module link

(1) In "Movement module link", performs maintence (browsing/register/update/ abolition) of the module files executed in the Movement.

|                                  | Terraform                   |                         |                        |                        |                        | User name (System Administrator)<br>Login ID (administrator)<br>Change password Logout |
|----------------------------------|-----------------------------|-------------------------|------------------------|------------------------|------------------------|----------------------------------------------------------------------------------------|
| ≡ Menu 🄶                         |                             |                         |                        |                        |                        |                                                                                        |
| Main menu                        | Description                 |                         |                        |                        |                        | ⊽Open                                                                                  |
| Interface information            | Display filter              |                         |                        |                        |                        | ∆Close                                                                                 |
| Organizations list               | Discard                     | Associated item number  | Movement               | Mocule file            | Last update date/tim   | e Last updated by                                                                      |
| Workspaces list                  | Exclude discarded records 🗸 | ✓ Search from pulldown  | ▼ Search from pulldown | ▼ Search from pulldown | ▼                      | ▼ Search from pulldown                                                                 |
| Movement list                    |                             |                         |                        |                        |                        |                                                                                        |
| Module files                     |                             |                         |                        |                        |                        |                                                                                        |
| Policies list                    | <                           |                         |                        |                        | 1                      | · · · · · · · · · · · · · · · · · · ·                                                  |
| Policy Sets list                 | Filter                      | Clear filter            |                        |                        |                        |                                                                                        |
| PolicySet-Policy link list       |                             |                         |                        |                        |                        |                                                                                        |
| PolicySet-Workspace<br>link list | List/Update                 |                         |                        |                        |                        | ∆Close                                                                                 |
| Movement details                 | Update Discard Associated   | litem number⊖ Movement⊖ | Mocule file⊖ Remar     | ks⊜ Last update date/t | :ime⊖ Last updated by⊖ |                                                                                        |
| col_vars_assign_master           | Update Discard              | 1 1:Movement_001        | 1:main_module_001      | 2020/10/08 17:38:35    | System Administrator   |                                                                                        |
| Substitution value list          | Update Discard              | 2 1:Movement_001        | 2:main_module_002      | 2020/10/08 17:38:57    | System Administrator   |                                                                                        |
| Execution                        | Filter result count: 2      |                         |                        |                        |                        |                                                                                        |
|                                  | Output Excel                |                         |                        |                        |                        |                                                                                        |
| check operation status           |                             |                         |                        |                        |                        |                                                                                        |
| Execution list                   |                             |                         |                        |                        |                        |                                                                                        |
| Contact administrator            |                             |                         |                        |                        |                        | 20                                                                                     |
|                                  |                             |                         |                        |                        |                        |                                                                                        |

Multiple Module files can be linked to the Movement.

Figure 6.2.10-1 Submenu screen (Movement module link)

(2) Clicking the "Register" button and then "Start Registration" button will manage the Movement module link.

| Register                             |           |             |         |                                     | ∆Close                        |
|--------------------------------------|-----------|-------------|---------|-------------------------------------|-------------------------------|
| Associated item number<br>Auto-input | Movement* | Module file | Remarks | Last update date/time<br>Auto-input | Last updated by<br>Auto-input |
| **is a required item                 |           |             |         | 4                                   | Þ                             |
| Back                                 | Reg       | ister       |         |                                     |                               |

Figure 6.2.10-2 Registration screen (Movement module link)

(3) Clicking the Movement URL will move the user to "6.2.4 Movement list". Clicking the Module file URL will move the user to "6.2.5 Module files"

| List/Upd | late   |         |                 |         |                |                   |          |
|----------|--------|---------|-----------------|---------|----------------|-------------------|----------|
| History  | Update | Discard | Associated item | number⇔ | Movement⇔      | Mocule file⊖      | /<br>Rol |
| History  | Update | Discard |                 | 1       | <u>3:Test1</u> | 2:main_module_001 |          |

(4) The item list of Movement module link is as follows

| ltem         | Description                                                | Input<br>requi<br>red | Input<br>type | Restriction         |
|--------------|------------------------------------------------------------|-----------------------|---------------|---------------------|
| Movement     | Select the Movement registered in "6.2.4 Movement          | 0                     | List          | -                   |
|              | <u>list</u> ".                                             |                       | selection     |                     |
| Module files | Select the Module file registered in "6.2.5 Module files". | 0                     | List          | -                   |
|              |                                                            |                       | selection     |                     |
| Remarks      | Free description field.                                    | -                     | Menual        | Maximum length 4000 |
|              |                                                            |                       |               | bytes               |

### Table エラー! 参照元が見つかりません。-1 Item list(Movement module link)

### 6.2.11 Variable Nest list

In the "Variable Nest list" menu, users can see the type for the variables defined in the tf file registered in the "Module file collection" menu,

and if list, set, tuple, or object is defined in said variables, the user can also change and see the set maximum repetitions for the Member variables.

The items in this menu cannot be registered, discarded or restored as BackYard manages the records based on the Module file collection.

For more information, please see " 9.1Module file input example/ register example

For more information regarding the examples of flows with the Variable Nest list, please see 9.2Variable nest list flow example".

| Exastre                     | Terraform | ı           |           |               |           |           |        | ようこそ[システム管理]<br>ログインID [adminis<br>パスワード変更 ログアウ | ぎ]さん<br>trator |
|-----------------------------|-----------|-------------|-----------|---------------|-----------|-----------|--------|-------------------------------------------------|----------------|
| ≡ Menu 🄶                    |           |             |           |               |           |           |        |                                                 |                |
| メインメニュー                     | 説明        |             |           |               |           |           |        | ▽開・                                             | ۲.             |
| インターフェース情報                  | 表示フィルタ    |             |           |               |           |           |        | △閉じる                                            | 5              |
| Organizations管理             | 廃止        | 項番          | 変数名       | メンバー変数名(経返し有) | 最大繰返数     | アクセス権     | 最終更新日時 | 最終更新者                                           | I              |
| Workspaces管理                | 廃止含まず 🗸   | ~~          |           |               | ~         |           | ~      |                                                 |                |
| Movement一覧                  |           | ▼ プルダウン検索   | ▼ プルダウン検索 | ▼ ブルダウン検索     | ▼ プルダウン検索 | ▼ プルダウン検診 |        | ▼ プルダウン検索                                       |                |
| Module奏材集                   | マイルタ      | フィル         | タクリア      |               |           |           |        |                                                 | 1              |
| Policies管理                  | オートフィルタ   | <u> </u>    |           |               |           |           |        |                                                 |                |
| Policy Sets管理               |           |             |           |               |           |           |        |                                                 |                |
| PolicySet-Policy紐付管理        | 一覧        |             |           |               |           |           |        | ▽開・                                             | <              |
| PolicySet-Workspace紐<br>付管理 | 全件ダウンロードと | ファイルアップロード編 | 譙         |               |           |           |        | ▽開・                                             | <              |
| Movement-Module 組付          | 変更履歷      |             |           |               |           |           |        | ▽開                                              | <              |
| 変数ネスト管理                     |           |             |           |               |           |           |        |                                                 |                |
| 代入佈自動登録設定                   |           |             |           |               |           |           |        |                                                 |                |

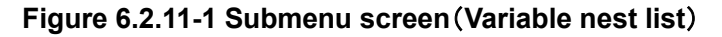

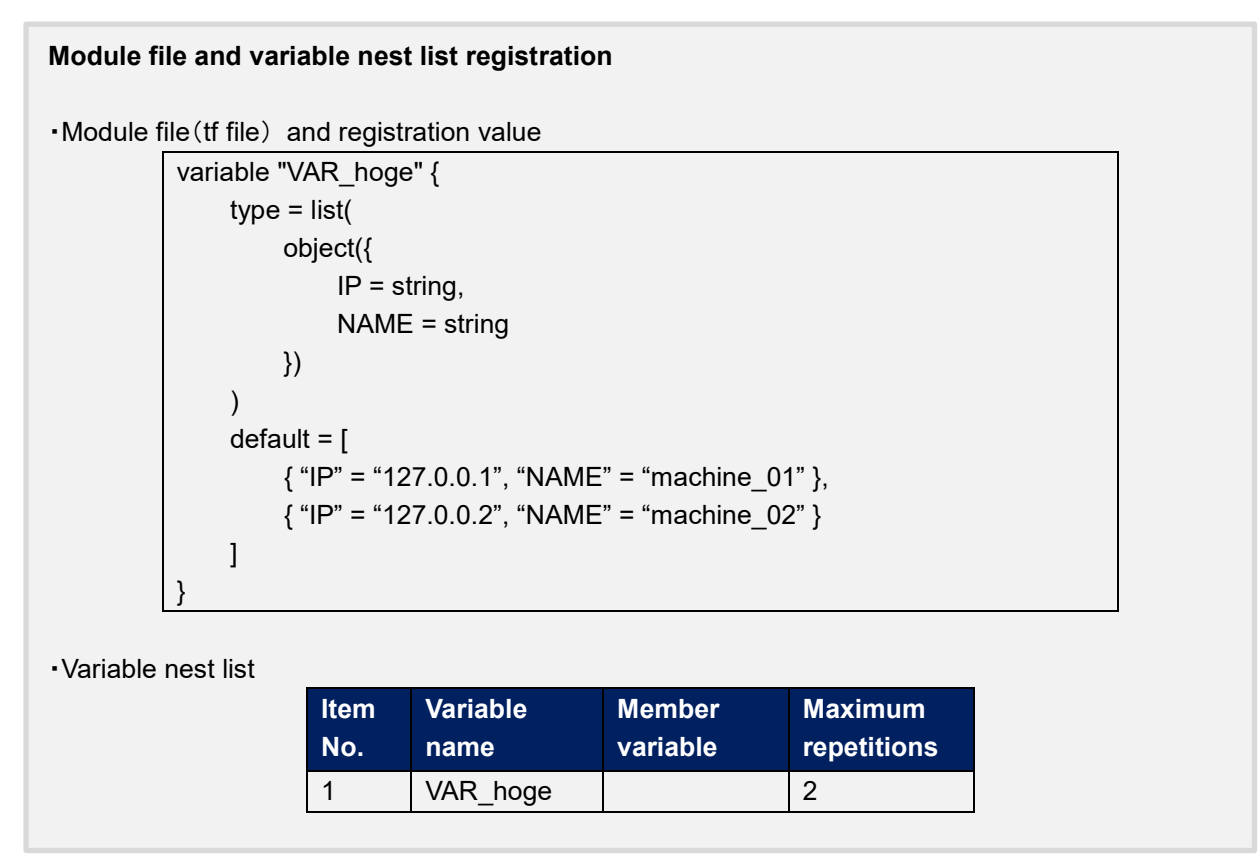

(5) Press the "List">"Update" button to edit the maximum amount of repetitions.

| 項 | 番 変数名         | メンバー変数名(繰返し有) | 最大縵返数 | 設定 | アクセス権<br>アクセス許可ロール | 備考 | 最終更新日時 | 最終更新者 |
|---|---------------|---------------|-------|----|--------------------|----|--------|-------|
|   | 12 VAR_sample | key-object_0  | 2     | 設定 |                    |    | 自動入力   | 自動入力  |
|   |               |               |       |    |                    |    |        |       |
|   |               |               |       |    |                    |    |        |       |
| 3 | **は必須項目で      | च.            |       |    |                    |    |        |       |
|   | 声。            | <             | 雨柴    |    |                    |    |        |       |

### Figure 6.2.11-2 Update screen (Variable nest list)

| Item                                            | Description                                                                                                    | Input<br>requi | Input<br>method      | Restrictions                 |
|-------------------------------------------------|----------------------------------------------------------------------------------------------------|----------------|----------------------|------------------------------|
| Variable<br>name                                | Displays the variable(s) used in the file registered with the Movement-Module link.                                                                                                    | -              | No input<br>required |                              |
| Member<br>Variable<br>name(With<br>repetitions) | If the Nest variable list target is a Member variable, the<br>Member variable name will be displayed. The Member<br>variables are displayed concatenating with variables with<br>"." for each stage.                                                                                                    | -              | No input<br>required |                              |
| Maximum<br>amount of<br>repetitions             | Input a number between 1 and 99,999,999.<br>The initial value is set to the number obtained from the<br>defauly value in the tf file.<br>If there is not "default" in the tf file, the value "1" will be<br>set.<br>If it is not last updated by "Terraform variable update<br>procedure", it is not possible to change the value from<br>updating the Module file. | 0              | Manual<br>input      | Input value:<br>1~99,999,999 |
| Remarks                                         | Free description field                                                                                                    | -              | Manual<br>input      | Maximum length 4000<br>bytes |

### (6) The item list is as following

※Initial registrations and repetition updates are not happening in real-time, so it might take a couple of minutes before the variables can be used in "6.2.13 Substitute value auto registration" and "6.2.14 Substitute value list"

Chapter "8.2 Maintenance and Maintaining" contains more information regarding the timing of when they are updated.

### (7) Access permission role

The permission roles set for variable nesting management are set to the permission roles of the Module material collection in which the relevant variable is defined.

### 6.2.12 Substitution value automatic registration

(1) In "Substitution value automatic registration", users can link Parameter sheets created with the Menu creation tool (With Operation) and Movement variables.
 The registered information will be reflected to the Substitution value list by the BackYard Process.
 The reflection rules is mentioned in <u>7.3 BackYard Content (2) substitution value automatic registration configuratio.</u>

| Exastre                                 | Terraform                    |                        |                        |                        |                        |                        |                  | Cha                   | User name (System Adminis<br>Login ID (adminis<br>inge password Logou | trator]<br>strator]<br>it |
|-----------------------------------------|------------------------------|------------------------|------------------------|------------------------|------------------------|------------------------|------------------|-----------------------|-----------------------------------------------------------------------|---------------------------|
| <u> =</u> Menu                          |                              |                        |                        |                        |                        |                        |                  |                       |                                                                       |                           |
| Main menu                               | Description                  |                        |                        |                        |                        |                        |                  |                       | ⊽Ope                                                                  | n                         |
| Interface information                   | Display filter               |                        |                        |                        |                        |                        |                  |                       | ∆Clos                                                                 | se                        |
| Organizations list                      |                              |                        |                        |                        | Parameter sheet(From)  |                        |                  |                       |                                                                       | 11                        |
| Workspaces list                         | Discard                      |                        |                        | group<br>              |                        |                        |                  | Last update date/time | Last updated by                                                       | 11                        |
| Novement list                           | Exclude discarded records V  | ~                      | 10                     | Nane                   | ID                     | Nane                   |                  | ~                     |                                                                       | 1                         |
| MOVEMENT ISC                            |                              | ▼ Search from pulldown | ▼ Search from pulldown | ▼ Search from pulldown | ▼ Search from pulldown | ▼ Search from pulldown | ▼ Search from pt |                       | ▼ Search from pulldown                                                |                           |
| Module files                            |                              |                        |                        |                        |                        |                        |                  |                       |                                                                       |                           |
| Policies list                           |                              |                        |                        |                        |                        |                        |                  |                       |                                                                       |                           |
| Policy Sets list                        | 4                            |                        |                        |                        |                        |                        |                  |                       |                                                                       | ,                         |
| PolicySet-Policy link list              | Filter                       | Clear filter           |                        |                        |                        |                        |                  |                       |                                                                       |                           |
|                                         | ✓ Auto-filter                |                        |                        |                        |                        |                        |                  |                       |                                                                       |                           |
| link list                               |                              |                        |                        |                        |                        |                        |                  |                       |                                                                       |                           |
| Movement details                        | List/Update                  |                        |                        |                        |                        |                        |                  |                       | ⊽Оре                                                                  | en                        |
| Substitution value<br>auto-registration | Register                     |                        |                        |                        |                        |                        |                  |                       | ⊽Ope                                                                  | an                        |
| setting                                 | Download all and edit file u | uploads                |                        |                        |                        |                        |                  |                       | ⊽Ope                                                                  | en                        |
| Substitution value list                 | Trace history                |                        |                        |                        |                        |                        |                  |                       | ⊽Ope                                                                  | en                        |
| Execution                               |                              |                        |                        |                        |                        |                        |                  |                       |                                                                       |                           |
| Check operation status                  |                              |                        |                        |                        |                        |                        |                  |                       |                                                                       |                           |
| Execution list                          |                              |                        |                        |                        |                        |                        |                  |                       |                                                                       |                           |

Figure 6.2.11-1 Sub-menu screen (Substitution value automatic registration)

(2) Clicking the "Register" button and then "Start Registration" button will manage the substitute values.

| Register   |                      |             |                     |          |                                         |                               |              |           |                       | ∆Close          |
|------------|----------------------|-------------|---------------------|----------|-----------------------------------------|-------------------------------|--------------|-----------|-----------------------|-----------------|
| No.        | Parameter shee       | t(From)     | Registration method | 1        | TaC variable(To)<br>Key variable Va     | alue variable                 | HCL setting* | NULL link | Last update date/time | Last updated by |
| Auto-input | wenu group:wenu      | Select menu | ¥                   | Movement | Variable name Va<br>Select Movement Sel | ariable name<br>Hect Movement | OFF 💌        | <b></b>   | Auto-input            | Auto-input      |
| 4          |                      |             |                     |          |                                         |                               |              |           |                       | ÷               |
| is a re    | quired item.<br>Back | Re          | gister              |          |                                         |                               |              |           |                       |                 |

### Figure 6.2.11-2 Registration Screen (Substitution value automatic registration)

(3) Clicking the Menu ID or the Menu name link will move the user to the target menu.

| Lis | t/Upc  | late   |         |           |            |                    |        |                    |                  |                      |
|-----|--------|--------|---------|-----------|------------|--------------------|--------|--------------------|------------------|----------------------|
|     |        |        |         |           |            | Paramete           | r shee | et(From)           |                  |                      |
| His | story  | Update | Discard | Item No.⇔ | М          | enu group          |        | Menu               | Ttem             | Registration method⇔ |
|     |        |        |         |           | ID⇔        | Name 🔶             | ID⇔    | Name⇔              | 1 CCm V          |                      |
| Hi  | istory | Update | Discard | 1         | 2100011611 | Substitution value | 2      | <u>Test Menu 1</u> | Parameter/Item 1 | Key type             |
|     |        |        |         |           | ,<br>,     |                    |        |                    |                  |                      |

Figure 6.2.11-3 Submenu screen (Substitution value auto-registration settings)

(4) The list of items on the registration screen is as follows.

| Column       | FI       | gure 6.2.11-1 Item list (Substitution value at       |       | gistration | Destriction            |
|--------------|----------|------------------------------------------------------|-------|------------|------------------------|
| Column       |          | Description                                          | input | tupo       | Restriction            |
| Menu group   | ·menu    | The parameter sheet (with operation) created by      |       | List       |                        |
| Mena group   | Incha    | the menu creation function is displayed              | Ŭ     | selection  |                        |
|              |          | Select the appropriate parameter sheet               |       | Selection  |                        |
| Itom         |          | The items in the selected parameter sheet are        | 0     | Liet       |                        |
| Item         |          | diaplayed Select the target item                     | 0     |            |                        |
| Devietnetien |          |                                                      | 0     | Selection  |                        |
| Registration | method   | value Type: Select when you want the set value       | 0     | LIST       |                        |
|              |          | of the item to be the specified value of the linked  |       | selection  |                        |
|              |          |                                                      |       |            |                        |
|              |          | Key Type: Select when you want the name of the       |       |            |                        |
|              |          | item to be the specified value of the linked         |       |            |                        |
|              |          | variable.                                            |       |            |                        |
|              |          | If the set value of an item is blank, it will not be |       |            |                        |
|              |          | linkable.                                            |       |            |                        |
|              |          | Key-Value Type: Select when you want the name        |       |            |                        |
|              |          | of the item (Key) and the set value (Value) to be    |       |            |                        |
|              |          | used as the specified value of a linked variable.    |       |            |                        |
| Movement     |          | The movement registered in the Movement list is      | 0     | List       |                        |
|              |          | displayed.Select Movement.                           |       | selection  |                        |
| Кеу          | Variable | The variables used in the materials registered in    | 0     | List       | Required if the        |
| information  | name     | the Movement module link are displayed.              | OR    | selection  | registration method is |
|              |          | Select the variable you want to link to the specific | /     |            | Key or Key-Value       |
|              |          | value in the Key type.                               |       |            | type.                  |
| Value        | Variable | The variables used in the materials registered in    | 0     | List       | Required if the        |
| information  | name     | the Movement module link are displayed.              | OR    | selection  | registration method is |
|              |          | Select the variable you want to link to the specific | /     |            | Key or Key-Value       |
|              |          | value in the Value type.                             |       |            | type.                  |
| HCL setting  |          | Select "OFF" or "ON".                                | 0     | List       |                        |
| _            |          | BackYard processing takes over the selected          |       | selection  |                        |
|              |          | value when it is reflected in the subsititution      |       |            |                        |
|              |          | value list.                                          |       |            |                        |

| NULL link | If the specific value of the parameter sheet in the                  | - | List      | -              |
|-----------|----------------------------------------------------------------------|---|-----------|----------------|
|           | "Substitution value auto-registration setting" is                    |   | selection |                |
|           | NULL(blank), users can set registrations to the                      |   |           |                |
|           | list to have the value NULL(blank) or not.                           |   |           |                |
|           | This value is applied when "NULL Link"(In the                        |   |           |                |
|           | Substitution value auto-registration setting menu)                   |   |           |                |
|           | is blank.                                                            |   |           |                |
|           | <ul> <li>If "Enable", any value in the parameter sheet is</li> </ul> |   |           |                |
|           | registered in the substitution value list.                           |   |           |                |
|           | ·If "Disable", the value is registered in the value                  |   |           |                |
|           | list only if the parameter sheet contains a value.                   |   |           |                |
|           | <ul> <li>If it is blank, the "NULL link" value of the</li> </ul>     |   |           |                |
|           | interface information is applied.                                    |   |           |                |
| Remarks   | Free description field.                                              | - | Menual    | Maxumum length |
|           |                                                                      |   | input     | 4000 byte      |

### 6.2.13 Substitution value list

(8) In "Substitution value list", substitute variables in Module used in the target Movement for each operation. Specific values can be maintained (browsing/register/update/abolition).

| Exastro                          | Terraform                    |                                                                                                    |                      |                      |     | C.                  | User name [Syster<br>Login II<br>nange password | n Administrator]<br>[administrator]<br>Logout |
|----------------------------------|------------------------------|----------------------------------------------------------------------------------------------------|----------------------|----------------------|-----|---------------------|-------------------------------------------------|-----------------------------------------------|
| ≡ Menu                           |                              |                                                                                                    |                      |                      |     |                     |                                                 |                                               |
| Main menu                        | Description                  |                                                                                                    |                      |                      |     |                     |                                                 | ⊽Open                                         |
| Interface information            | Display filter               |                                                                                                    |                      |                      |     |                     |                                                 | ∆Close                                        |
| Organizations list               | Discard                      | Item number                                                                                                    | Operation            | Movement             | La  | st update date/time | Last updat                                      | ed by                                         |
| Workspaces list                  | Exclude discarded records 🗸  | ✓ Comparison of the second second | Search from pulldown | Search from pulldown | ▼ 4 | ~                   | ▼ Search from                                   | pulldown                                      |
| Movement list                    |                              |                                                                                                    |                      |                      |     |                     |                                                 |                                               |
| Module files                     |                              |                                                                                                    |                      |                      |     |                     |                                                 |                                               |
| Policies list                    | <                            | diase films                                                                                                    | 1                    |                      |     |                     |                                                 | •                                             |
| Policy Sets list                 | Filter                       | Clear niter                                                                                                    |                      |                      |     |                     |                                                 |                                               |
| PolicySet-Policy link list       |                              |                                                                                                    |                      |                      |     |                     |                                                 |                                               |
| PolicySet-Workspace<br>link list | List/Update                  |                                                                                                    |                      |                      |     |                     |                                                 | ⊽Open                                         |
| Movement details                 | Register                     |                                                                                                    |                      |                      |     |                     |                                                 | ⊽Open                                         |
| col_vars_assign_master           | Download all and edit file u | ploads                                                                                                    |                      |                      |     |                     |                                                 | ⊽Open                                         |
| Substitution value list          | Trace history                |                                                                                                    |                      |                      |     |                     |                                                 | ⊽Open                                         |
| Execution                        |                              |                                                                                                    |                      |                      |     |                     |                                                 |                                               |
| Check operation status           |                              |                                                                                                    |                      |                      |     |                     |                                                 |                                               |
| Execution list                   |                              |                                                                                                    |                      |                      |     |                     |                                                 |                                               |
| Contact administrator            |                              |                                                                                                    |                      |                      |     |                     |                                                 |                                               |

Figure 6.2.12-1 Submenu screen (Substitution value list)

(9) Clicking the "Register" button and then "Start Registration" button will manage the substitute values.

| Register             |            |          |                          |              |                                | ∆Close            |
|----------------------|------------|----------|--------------------------|--------------|--------------------------------|-------------------|
| Item number          | Operation* | Movement | Variable name            | Sensitive設定* | Specific Last update date/time | · Last updated by |
| Auto-input           | •          | •        | Please select a Movement | •            | Auto-input                     | Auto-input        |
| **is a required iten | n.         |          |                          |              |                                | •                 |
| Back                 | R          | egister  |                          |              |                                |                   |

Figure 6.2.12-2 Registration screen (Substitution value list)

The variables in substitution value list are reflected from the file information registered in "<u>6.2.5</u><u>Module files</u>".

 $\therefore$  Please refer to the timing of reflection is described in "(3) Change of starting period" of "<u>8.2</u> <u>About the maintenance method</u>".

(10) For the variables registered in the substitution value list, the "variable name" is registered as "Key" and "Specific value" is registered as "Value" for the Variables managed in the Workspace on the Terraform side when the operation is executed.

If "HCL settings" is set to "ON", it will be registered with "HCL" checked.

If "Sentive settings" is set to "ON", it will be registered with "Sentive" checked.

(11) The list of items for assignment value list is as follows.

| ltem               | Description                                              | Input<br>requi | Input<br>type | Restriction    |
|--------------------|----------------------------------------------------------|----------------|---------------|----------------|
|                    |                                                          | red            |               |                |
| Operation          | Select the target Operation.                             | 0              | List          | -              |
|                    |                                                          |                | selection     |                |
| Movement           | Select the target Movement.                              | 0              | List          | -              |
|                    |                                                          |                | selection     |                |
| Variable name      | From the Module files registered in the Movement         | 0              | List          | -              |
|                    | module link, the name of the variable attached to the    |                | selection     |                |
|                    | selected Movement is displayed. Select a variable.       |                |               |                |
| HCL settings       | Select "OFF" or "ON".                                    | 0              | List          |                |
|                    | If "ON" is selected, "HCL" will be enabled for           |                | selection     |                |
|                    | Variables when they are registered in the Workspace      |                |               |                |
|                    | on the Terraform side.                                   |                |               |                |
|                    | Use this setting when configuring a variable to a value  |                |               |                |
|                    | that is not a character string.                          |                |               |                |
| Sensitive settings | Select "OFF" or "ON".                                    | 0              | List          |                |
|                    | If "ON" is elected, the specific value will be encrypted |                | selection     |                |
|                    | won't be displayed on ITA.                               |                |               |                |
|                    | Also keep in mind that when registering any variables    |                |               |                |
|                    | to the workspace on the Terraform side, "Sensitive"      |                |               |                |
|                    | for that variable will be enabled and specific values    |                |               |                |
|                    | will not be displayed.                                   |                |               |                |
| Specific value     | Enter the specific value of the variable to use in       | 0              | Menual        | Maximum length |
|                    | Operations/Movements.                                    |                | input         | 8192 bytes     |
| Remarks            | Free description field.                                  | -              | Menual        | Maximum length |
|                    |                                                          |                | input         | 4000 bytes     |

| Table 6.2.12-1 | Item list(Substitution | value list) |
|----------------|------------------------|-------------|
|----------------|------------------------|-------------|

(5) Updating ITA from Version 1.5 to 1.6 or later will make the "Variable name" of records registered in the substitution list display "ID conversion failed (ID). This happens due to how variables are extracted (2. Variable handling in Terraform driver). If this happens, the user will have to update the record and set a new variable name.

### 6.2.14 Execution

(1) Instructs to execute the operation. Select with the radio button from the Movement list and Operation list respectively, and when you press the execute button, it will move to "6.2.14 <u>Check</u> <u>operation statu</u>" and execute it.

| Exastro                    | User name (System / Login ID (                                                                                                    | Administrator]<br>administrator] |
|----------------------------|----------------------------------------------------------------------------------------------------|----------------------------------|
|                            | Change password                                                                                                    | Logout                           |
| ≡ Menu                     |                                                                                                    |                                  |
| Main menu                  | Description                                                                                                    | ⊽Open                            |
| Interface information      | Scheduling                                                                                                    | ⊽Open                            |
| Organizations list         | Movement [Filter]                                                                                                    | ⊽Open                            |
| Workspaces list            | Movement [List]                                                                                                    | ∆Close                           |
| Movement list              | Select Movement ID & Movement Name Orchestrator Delay timer Orchestrator Remarks Last update date/time Last update                           | d by⊜                            |
| Module files               | Organization:Morkspace                                                                                                    | strator                          |
| Policies list              | 2         Hovement_002         Terraform         10         Organization_002:Norkspace_002         2020/10/08 I6:15:44         System Admini | istrator                         |
| Policy Sets list           |                                                                                                    | •                                |
| PolicySet-Policy link list | Filter result count: 2                                                                                                    |                                  |
| PolicySet-Workspace link   |                                                                                                    |                                  |
| list                       | Operation [Filter]                                                                                                    | ⊽Open                            |
| Movement details           | Operation [List]                                                                                                    | ∆Close                           |
| col_vars_assign_master     |                                                                                                    |                                  |
| Substitution value list    | Select No. + Operation ID+ Operation name+ Scheduled date for execution+ Last execution date+ Remarks+ Last update date/time+ Last update    | by⊜                              |
| 5 - 1 <sup>2</sup>         | 1 1 0peration01 2020/10/08 16:00 2020/10/08 15:58:27 System Administ                                                                         | trator                           |
| Execution                  | Filter result count: 1                                                                                                    | _                                |
| Check operation status     |                                                                                                    |                                  |
| Execution list             |                                                                                                    |                                  |
|                            | Movement ID 1 Operation ID 1                                                                                                    |                                  |
|                            | Movement Nome Movement_Volt                                                                                                    |                                  |
| Context a desiriate text   |                                                                                                    |                                  |

Figure 6.2.14-1 Submenu screen (Execution)

### ① Specify scheduled date/time

Users can reserve Execution and Plan confirmations by entering the "Scheduled date/time".

Only date/time can be registered for "Schedule date/time"

② Specify Movement

Select the Movement registered in the "6.2.4 Movement list".

### **③** Specify Operation

Select the Operation registered in the "6.1.1 Operations list".

### **④** Execution

Clicking the "Execute" button will move the user to "<u>"6.2.14 Check Operation status</u>" and execute the operation.

"Apply" will automatically be executed after the Plan and/or the PolicyCheck are completed.

### **5** Plan confirmation

Clicking the "Plan Confirmation" button will similarly to clicking the "Execute" button, start the execution. However, "Discard Run" will be applied to RUN after the Plan and PolicyCheck are completed, and "Apply" will not be executed.

If a module with an output block is run with Conductor,

the contents of the output block will be saved to the deta relay storage path(shared movement directory) as a json file.

This file allows users to use a value output by Terraform from a different Movement (in the same conductor).

File path:

[Data relay storage path]/[Conductor instance ID]/terraform\_output\_[Operation No].json Example

/exastro/data\_relay\_storage/conductor/000000001/terraform\_output\_000000001.json

Data relay storage path -[Conductor]-[Conductor interface information ] - [Data relay storage path] Conductor instance ID···[Conductor]-[Conductor list] - [Conductor instance ID](The 10 numbers from the left.)

÷

Operation No. · · · [Terraform]-[Execution list] - [Operation No.] (The 10 numbers from the left.) Description

variable "VAR\_sample" {
 type = string
 default = "sample\_string"
}
output "output\_sample" {
 value = "\${var.VAR\_sample}"

### Output

{

"output\_sample": "sample\_string"

### 6.2.15 Check operation status

(1) Monitor the execution status of operation.

| 🗩 Exastro         | Terrafor         | m                               |                        |                                |    | User name [Syster<br>Login II | m Ac<br>D (ac |
|-------------------|------------------|---------------------------------|------------------------|--------------------------------|----|-------------------------------|---------------|
| IT Automation     |                  |                                 |                        |                                | Ch | ange password                 | ι             |
| nu .              |                  |                                 |                        |                                |    |                               |               |
| าน                | Description      |                                 |                        |                                |    |                               |               |
|                   | Target operatior | 1                               |                        |                                |    |                               | Δ             |
| information       |                  |                                 |                        |                                |    |                               | _             |
| tions list        |                  | Item                            |                        | Value                          |    |                               |               |
|                   | Execution No.    |                                 |                        | 5                              |    |                               |               |
| æs list           | Execution type   |                                 |                        | Normal                         |    |                               |               |
| nt list           | Status           |                                 |                        | Completed                      |    |                               |               |
|                   | Caller Symphony  |                                 |                        |                                |    |                               |               |
| iles              | Caller Conductor |                                 |                        |                                |    |                               |               |
|                   | Executing user   |                                 |                        | System Administrator           |    |                               |               |
| ist               |                  | ID                              |                        | 1                              |    |                               |               |
| ts list           |                  | Name                            |                        | Movement_001                   |    |                               |               |
|                   | Movement         | Delay timer (minutes)           |                        |                                |    |                               |               |
| -Policy link list |                  | Terraform Dedicated information | Organization:Workspace | Organization_001:Workspace_001 |    |                               |               |
| Wedness list.     |                  |                                 | RUN-ID                 | run-Q1e8cewTswvRf9Kv           |    |                               |               |
| -workspace link   |                  | No.                             |                        | 1                              |    |                               |               |
|                   | Operation        | Name                            |                        | Operation01                    |    |                               |               |
| nt details        |                  | ID                              |                        | 1                              |    |                               |               |
|                   | Variable         |                                 |                        | Confirm                        |    |                               |               |
| _assign_master    | Input data       | Populated data                  |                        | InputData 000000005.zip        |    |                               |               |
| tion value list   | Output data      | Result data                     |                        | ResultData 0000000005.zip      |    |                               |               |
|                   |                  | Scheduled date/time             |                        |                                |    |                               |               |
| n                 | Execution status | Start date/time                 |                        | 2020/10/08 18:17:55            |    |                               |               |
| poration status   |                  | End date/time                   |                        | 2020/10/08 18:18:26            |    |                               |               |
| peration status   |                  |                                 |                        |                                |    |                               |               |
| n list            |                  |                                 |                        |                                |    |                               |               |
|                   | Progress status  | (Plan log)                      |                        |                                |    |                               | Δ             |
|                   |                  |                                 |                        |                                |    |                               |               |
|                   |                  |                                 |                        |                                |    |                               |               |

Figure 6.2.15-1 Submenu screen (Check operation status)

### ① Display of execution status

"Status" will be displayed to match the Execution status.

The "Execution Type" will contain "Plan Confirmation" for plan confirmations, and "Normal" for other cases.

Execution log for Progress (Plan Log), Progress (PolicyCheck Log) and Progress (Apply Log) executed in Terraform are displayed in Plan/ PolicyCheck / Apply.

If the status ends with an unexpected error, there is no registration of "<u>6.2.1 Interface</u> <u>information</u>", "<u>6.2.2 Organizations list</u>" and "<u>6.2.3 Workspaces list</u>" with Terraform. Or if it is due to unregistration of other web content, a message will be displayed in "Progress (error log)".

For other errors, the progress (error log) does not display a message. Check the process logs as needed.

\*\*Please refer to "④ Log file name" in "<u>8.2 About maintenance method</u>" for the process log.

"Call Symphony", displays which Symphony was executed. It will be blank if you execute it directly from the Terraform driver or from Conductor.

In "Call Conductor", displays which Conductor was executed. It is blank if you execute it directly from the Terraform driver or from Symphony.

"Execution user" displays the login user when the "Execute" button is pressed from the execution menu.

The "RUN-ID" displayed in "Terraform User Information" is an execution list ID managed by Terraform and is used for linking with Terraform with Backyard content.

### **②** Substitution value confirmation

By clicking the "confirmation" button, "<u>6.2.12 Substitution value list</u>" will display and the substitution value filtered by the operation and Movement of operation target will be displayed.

### **③** Emergency stop/Schedule cancellation

It is possible to stop the construction operation by clicking the "Emergency stop" button. In addition, for the "scheduled execution" operation before execution, the "schedule cancellation" button will display. Cancel the scheduled execution by clicking the "schedule cancellation" button.

### 4 Log filter

Execution log and error log can be filtered. By entering the string that the user wants to search in the filter box of each log and checking the "Display only corresponding lines" checkbox, only the corresponding line will be displayed. The display refresh cycle and the maximum display line count of exeuction and error log can be set in "Status monitoring cycle (milliseconds)" and "Number of rows to display progress status" of "<u>6.2.1 Interface information</u>" menu.

### ⑤ Input data

Users can download executed module files and a zip file containing a list of policy materials and the configured substitute values in Json format. The files are as following:

| Directory<br>name | File name          | Description                                                  |
|-------------------|--------------------|--------------------------------------------------------------|
| -                 | (Name of the input | Contains all the input module files. Stored directly under   |
|                   | Module file)       | the zip file.                                                |
| -                 | (Name of the input | Contains all the policy files. Stored directly under the zip |
|                   | Policy file)       | file.                                                        |
| variables         | variables.json     | Contains "Variable name (key)", "Specific value (value)",    |
|                   |                    | "HCL settings" and "Sensitive settings" configured to the    |
|                   |                    | substitute value.                                            |
|                   |                    | The Specific value will not be included if the sensitive     |
|                   |                    | settings is active.                                          |

### 6 Result data

User can download execution logs, error logs, and state files generated by Terraform.

| Directory<br>name | File name         | Description                                                 |
|-------------------|-------------------|-------------------------------------------------------------|
| -                 | plan.log          | Log file that contains the contents output to the progress  |
|                   |                   | (plan) log.                                                 |
| -                 | policyCheck.log   | Log files that contains the contents output to the progress |
|                   |                   | (policy check) log.                                         |
|                   | apply.log         | Log files that contains the contents output to the progress |
|                   |                   | (apply) log.                                                |
|                   | error.log         | Log files that contains the contents output to the progress |
|                   |                   | (error) log.                                                |
| -                 | sv-XXXXXX.tfstate | State file generated by Terraform. The file name is         |
|                   |                   | generated by Terraform and will therefore be different      |
|                   |                   | every time.                                                 |
|                   |                   | The file is encrypted.                                      |

| Table 6.2.15-2 Result data file |
|---------------------------------|
|---------------------------------|

### 6.2.16 Execution list

(2) The history of operation can be viewed here.

The operation list table and graph will display by specifying criteria and clicking the "filter" button.

By clicking the "Check execution status" button, the screen will transit to "<u>6.2.14 Check</u> <u>operation status</u>" and the details of execution status can be viewed.

| <b>Exastre</b>                                   | Terraform                   |                                          |                                          |                                          |                                          |                                          |                                    |                       | User name [Sys<br>Login | tem Administrator<br>ID (administrator |
|--------------------------------------------------|-----------------------------|------------------------------------------|------------------------------------------|------------------------------------------|------------------------------------------|------------------------------------------|------------------------------------|-----------------------|-------------------------|----------------------------------------|
| IT Automation                                    | 1                           |                                          |                                          |                                          |                                          |                                          |                                    |                       | Change password         | Logout                                 |
| ∃ Menu                                           |                             |                                          |                                          |                                          |                                          |                                          |                                    |                       |                         |                                        |
| Main menu                                        | Description                 |                                          |                                          |                                          |                                          |                                          |                                    |                       |                         | ⊽Open                                  |
| Interface information                            | Display filter              |                                          |                                          |                                          |                                          |                                          |                                    |                       |                         | ∆Close                                 |
| Organizations list                               | Discard                     | Execution No.                            | Everytion type                           | Status                                   | Caller Sumphony                          | Caller Conductor                         | Everyting (                        | lact undate date/time | lact un/                | dated by                               |
| Workspaces list                                  | DISCOLO                     | EXECUTION NO.                            | EXECUTION CYPE                           |                                          | Carren Symphony                          |                                          | EXECUTING (                        | Last update date/time | cast up                 | aceu by                                |
| Movement list                                    | Exclude discarded records 🗸 | ∼                                        | - Carach farm and dawn                   | Canada farma multidarum                  | E Cranch from and down                   | Canada farma multidarum                  | - Carach from a                    | ~                     |                         |                                        |
| Module files                                     |                             | <ul> <li>Search from pulldown</li> </ul> | <ul> <li>Search from pulldown</li> </ul> | <ul> <li>Search from pulidown</li> </ul> | <ul> <li>Search from pulldown</li> </ul> | <ul> <li>Search from pulldown</li> </ul> | <ul> <li>Search from pr</li> </ul> |                       | ▼ Search fro            | m pulldown                             |
| Policies list                                    |                             |                                          |                                          |                                          |                                          |                                          |                                    |                       |                         |                                        |
| Policy Sets list                                 | 4                           |                                          |                                          |                                          |                                          |                                          |                                    |                       |                         | ÷                                      |
| PolicySet-Policy link list                       | Filter                      | Clear filter                             |                                          |                                          |                                          |                                          |                                    |                       |                         |                                        |
| PolicySet-Workspace                              | Auto-filter                 |                                          |                                          |                                          |                                          |                                          |                                    |                       |                         |                                        |
| link list                                        |                             |                                          |                                          |                                          |                                          |                                          |                                    |                       |                         |                                        |
| Movement details                                 | List                        |                                          |                                          |                                          |                                          |                                          |                                    |                       |                         | ⊽Open                                  |
| Substitution value auto-<br>registration setting | Download all                |                                          |                                          |                                          |                                          |                                          |                                    |                       |                         | ⊽Open                                  |
| Substitution value list                          | Trace history               |                                          |                                          |                                          |                                          |                                          |                                    |                       |                         | ⊽Open                                  |
| Execution                                        |                             |                                          |                                          |                                          |                                          |                                          |                                    |                       |                         |                                        |
| Check operation status                           |                             |                                          |                                          |                                          |                                          |                                          |                                    |                       |                         |                                        |
| Execution list                                   |                             |                                          |                                          |                                          |                                          |                                          |                                    |                       |                         |                                        |
| Contact administrator                            |                             |                                          |                                          |                                          |                                          |                                          |                                    |                       |                         |                                        |

Figure 6.2.16-1 Submenu screen (Execution list)

### 6.2.17 Terraform registration list

(1) Connect to Terraform based on the information registered in "<u>6.2.1 Interface Information</u>" and register with Terraform.

You can display a list of Organization/Workspace/ Policy/PolicySets respectively. You can remove Targets from the display list from Terraform.

It is also possible to unlink Workspaces and Policies that are linked to PolicySet.

\*Operations performed on this page will not affect the registered targets on the ITA side.

| Exastre                    | Terraform                          | User name (Syst<br>Login | em Administrator]<br>ID [administrator] |
|----------------------------|------------------------------------|--------------------------|-----------------------------------------|
| IT Automatic               | n                                  | Change password          | Logout                                  |
| Interface information      |                                    |                          |                                         |
| Organizations list         | Description                        |                          | ⊽Open                                   |
| Wedennen liet              | Organization registration list     |                          | ∆Close                                  |
| workspaces list            |                                    |                          |                                         |
| Movement list              | Get organization registration list |                          |                                         |
| Module files               |                                    |                          |                                         |
| Policies list              | Workspace registration list        |                          | ∆Close                                  |
| Policy Sets list           |                                    |                          |                                         |
| PolicySet-Policy link list | Get workspace registration list    |                          |                                         |
| PolicySet-Workspace        |                                    |                          |                                         |
| link list                  | Policy registration list           |                          | ∆Close                                  |
| Movement details           |                                    |                          |                                         |
| Substitution value auto-   | Get policy registration list       |                          |                                         |
| registration setting       |                                    |                          |                                         |
| Substitution value list    | PolicySet registration list        |                          | ∆Close                                  |
| Execution                  |                                    |                          |                                         |
| Check operation status     | Get policySet registration list    |                          |                                         |
| Execution list             |                                    |                          |                                         |
| Terraform Enterprise       |                                    |                          |                                         |
| master                     |                                    |                          |                                         |

### Figure 6.2.17-1 Sub-menu screen (Terraform registration list)

(2) The list of items displayed by each list acquisition is as follows.

| Item             | Description                                                                                          |
|------------------|----------------------------------------------------------------------------------------------------|
| Organization     | Name of the Organization registered with Terraform.                                                  |
| Name             |                                                                                                    |
| Email address    | Email address registered in the Organization.                                                        |
| ITA registration | If the target Organization Name is registered in "6.2.2 Organizations list", it will be displayed as |
| status           | "Registered".                                                                                        |
|                  | If it is not registered, it will be displayed as "Unregistered".                                     |
| Deletion         | Clicking this button will display a confirmation dialog box. Pressing OK will remove the target      |
|                  | Organization from Terraform.                                                                         |
|                  | *Deleted Organizations cannot be restored.                                                           |

### Table 6.2.17-1 Items list (Organization registration list)

| ltem              | Description                                                                                            |
|-------------------|----------------------------------------------------------------------------------------------------|
| Organization      | The name of the Organization linked with the target Workspace.                                         |
| Name              |                                                                                                    |
| Workspace Name    | Name of Workspace registered with Terraform.                                                           |
| Terraform Version | Terraform version set to the target Workspace.                                                         |
| ITA registration  | If the target Workspace Name is registered in <u>"6.2.3 Workspaces list"</u> , it will be displayed as |
| status            | "Registered".                                                                                          |
|                   | If it is not registered, it will be displayed as "Unregistered".                                       |
| Deletion          | Clicking this button will display a confirmation dialog box. Pressing OK will remove the target        |
|                   | Workspace from Terraform.                                                                              |
|                   | *Deleted Workspace cannot be restored.                                                                 |

### Table 6.2.17-2 Items list (Workspace registration list)

### Table 6.2.17-3 Items list (Policy registration list)

| ltem             | Description                                                                                             |
|------------------|----------------------------------------------------------------------------------------------------|
| Organization     | The name of the Organization linked with the target Policy.                                             |
| Name             |                                                                                                    |
| Policy Name      | Name of Policy registered with Terraform.                                                               |
| ITA registration | If the target Policy Name is registered in "6.2.6 Policies list", it will be displayed as "Registered". |
| status           | If it is not registered, it will be displayed as "Unregistered".                                        |
| Download Policy  | Click this link to download the Policy Code file of the target Policy.                                  |
| Code             |                                                                                                    |
| Deletion         | Clicking this button will display a confirmation dialog box. Pressing OK will remove the target Policy  |
|                  | from Terraform.                                                                                         |
|                  | ※Deleted Policy cannot be restored.                                                                     |

### Table 6.2.17-4 Items list (PolicySet registration list)

| ltem             | Description                                                                                            |
|------------------|----------------------------------------------------------------------------------------------------|
| Organization     | The name of the Organization linked with the target PolicySet.                                         |
| Name             |                                                                                                    |
| PolicySet Name   | Name of the target PolycySet.                                                                          |
| Link Workspace   | The name of the Workspace linked with the target PolicySet.                                            |
| Link Policy      | The name of the Policy linked with the target PolicySet.                                               |
| ITA registration | If the target PolicySet Name is registered in <u>"6.2.7 PolicySet list"</u> , it will be displayed as  |
| status           | "Registered".                                                                                          |
|                  | If it is not registered, it will be displayed as "Unregistered".                                       |
| Delete/Unlink    | The "Delete" button is displayed for PolicySet Name and the "Un-link" button is displayed for linked   |
|                  | Workspace and Policy.                                                                                  |
|                  | Clicking the "Delete" button will display a confirmation dialog box. Pressing OK will remove the       |
|                  | target PolicySet from Terraform.                                                                       |
|                  | Clicking the "Un-link" button will display a confirmation dialog box. Pressing OK will remove the link |
|                  | to the target Workspace/Policy's PolicySet.                                                            |
|                  | *Deleted PolicySets cannot be restored.                                                                |

### 7 How to write construction code

Describes the description of Module and Policy in Terraform driver.

### 7.1 Module description

Module files are written in HashiCorp's own language called HCL (HashiCorp Configuration Language).

For more information on HCL, see the Terraform product documentation.

### 7.2 Policy description

The Policy file is written in HashiCorp's own language called Sentinelese language.

For more information on the Sentinel language, see the Terraform product documentation.

### 7.3 BackYard Content

### (1) Automatic variable registration

This function extracts variables from the Module files registered in "<u>6.2.5 Module files</u>". Please refer to "<u>2.1 Variable types</u>" for more information regarding "Variable extraction rules". Additionally, the timing of the extraction depends on the startup cycle of the "Automatic Terraform Variables Registration" process.

### (2) Automatic Substitute Value Registration Settings

The Information from the movement and variables linked to the set values of Operation itens in the target parameter sheets is reflected in the Substitute Value list.

The timing of the extraction depends on the startup cycle of the "Terraform Auto Registration Settings" process.

The Substitute value list can be updated by multiple operators. If the last update was performed by another operator, it will not be reflected.

If you want to reflect the data of the Automatic Substitute value registration settings, please delete the corresponding record in the Substitute Value list.

The rules for reflecting the substitution value list are written below.

① When the information registered in the Substitution value automatic registration is reflected in the Substitution value list

|              |                |            | With applicable reco | Record abolishing |                     |  |
|--------------|----------------|------------|----------------------|-------------------|---------------------|--|
| Substitution |                |            | c ∠ Specific value   |                   |                     |  |
| value list   |                | = Specific |                      |                   |                     |  |
| status       | recora         | value      | BackYard Other       |                   |                     |  |
|              |                |            | process              | operators         |                     |  |
| Reflected to |                |            | Update specific      |                   | Ale alitication and |  |
| substitution | Add new record | -          | values for the       | -                 | Abolition record    |  |
| value list   |                |            | applicable record    |                   | revival             |  |

XApplicable record: Operation + Movement + Variable name + HCL configuration + Records with the same access permission.

# ② Information not registered in substitution value automatic registration (registered only for the substitution value list) is reflected in the substitution value list.

| Substitution            | With applicable record |                 |  |  |
|-------------------------|------------------------|-----------------|--|--|
| Substitution            | Last update            |                 |  |  |
|                         | BackYard process       | Other operators |  |  |
| Reflected to            | Decender believing     |                 |  |  |
| substitution value list | Record abolishing      | _               |  |  |

### 3 About HCL settings

The value of the "HCL setting" configured for substitution value automatic registration is set to the same value when reflected in the substitution value list.

### **④** About Sensitive settings

If the item in the Link-target parameter sheet is set to "Password", the "Sensitive settings" will be set to "ON" when reflected in the Substitution value list.

### **(5)** About access permission roles

The access permission role of the operation set in the record of the link-target parameter sheet and the access permission role of the Movement set in the record of automatic assignment value registration are referred to, and all matching access permission roles are set when reflected in the Substitute value list.

If no permission role is set for either of them (blank), the blank space will also be set when reflected in the Substitute Value list.

Additionally, if there are no single matching permission roles, no record will be created in the Substitute Value list.

## 8 Application operation

The operation to utilize ITA system contains not only inputs by user from the browser screen of client PC but also operations according to system operation and maintenance. The available operation and maintenance are as follows.

### 8.1 Maintenance

The files required to start/stop/restart Terraform driver processes are as follows.

| Description                                                 | Target file name                             |
|-------------------------------------------------------------|----------------------------------------------|
| Terraform operation execution monitoring                    | ky_terraform_execute-workflow.service        |
| Execute the unexecuted Operation.                           |                                              |
| Terraform operation execution monitoring                    | ky_terraform_checkcondition-workflow.service |
| Check the status of executing work and acquire logs.        |                                              |
| Terraform variable automatic registration                   | ky_terraform_varsautolistup-workflow.service |
| Remove variables from uploaded Module files.                |                                              |
| Terraform auto registration settings                        | ky_terraform_valautosetup-workflow.service   |
| The information configured for substitution value automatic |                                              |
| registration is reflected in the substitution value list.   |                                              |

The target file is stored in "/usr/ lib/ystemd/system".

The method of Starting/Stopping/Restarting a process is as follows. Please execute the command with root permission.

- Start process
   # systemctl start ky\_terraform\_execute-workflow.service
- 2 Stop process

# systemctl stop ky\_terraform\_execute-workflow.service

③ Restart Process

# systemctl restart ky\_terraform\_execute-workflow.service

Please replace each target file name with a start/stop/restart.

### 8.2 Maintenance and Maintaining

① Change to NORMAL level

Rewrite line 8 of the following file with "DEBUG" to NORMAL. Log level configuration file: <installation directory> /ita-root/confs/backyardconfs/ita\_env

2 Change to DEBUG level

Rewrite line 8 of the following file with "DEBUG" to NORMAL. Log level configuration file: <installation directory>/ita-root/confs/backyardconfs/ita\_env

③ Change the startup period

Change the 5th parameter of ExecStart of each target file. (Unit: seconds) With exceptions, use the default value for the startup period.

ExecStart=/bin/sh\${ITA\_ROOT\_DIR}/backyards/common/ky\_loopcall-php-procedure.sh/bin/php/bin/php\${ITA\_ROOT\_DIR}/backyards/terraform\_driver/ky\_terraform\_execute-workflow.php\${ITA\_ROOT\_DIR}/logs/backyardlogs\${ITA\_LOG\_LEVEL} > /dev/null 2>&1

After rewriting the file, it enables after the process is restarted.

#### 4 Log file name

| Process name                         | Log file name                                     |
|--------------------------------------|---------------------------------------------------|
| ky_terraform_execute-workflow        | ky_terraform_execute-workflow_YYYYMMDD.log        |
| ky_terraform_checkcondition-workflow | ky_terraform_checkcondition-workflow_YYYYMMDD.log |
| ky_terraform_varsautolistup-workflow | ky_terraform_varsautolistup-workflow_YYYYMMDD.log |
| ky_terraform_valautosetup-workflow   | ky_terraform_valautosetup-workflow_YYYYMMDD.log   |

Log file output directory: <a><installation directory</a> /ita-root/logs/backyardlogs

## 9 Appendix

### 9.1 Module file input example/ register example

The following section are examples of inputting and registering module files in relation to the flow number in "4.1 Terraform Workflow".

- (1) Simple pattern
  - 1. string type

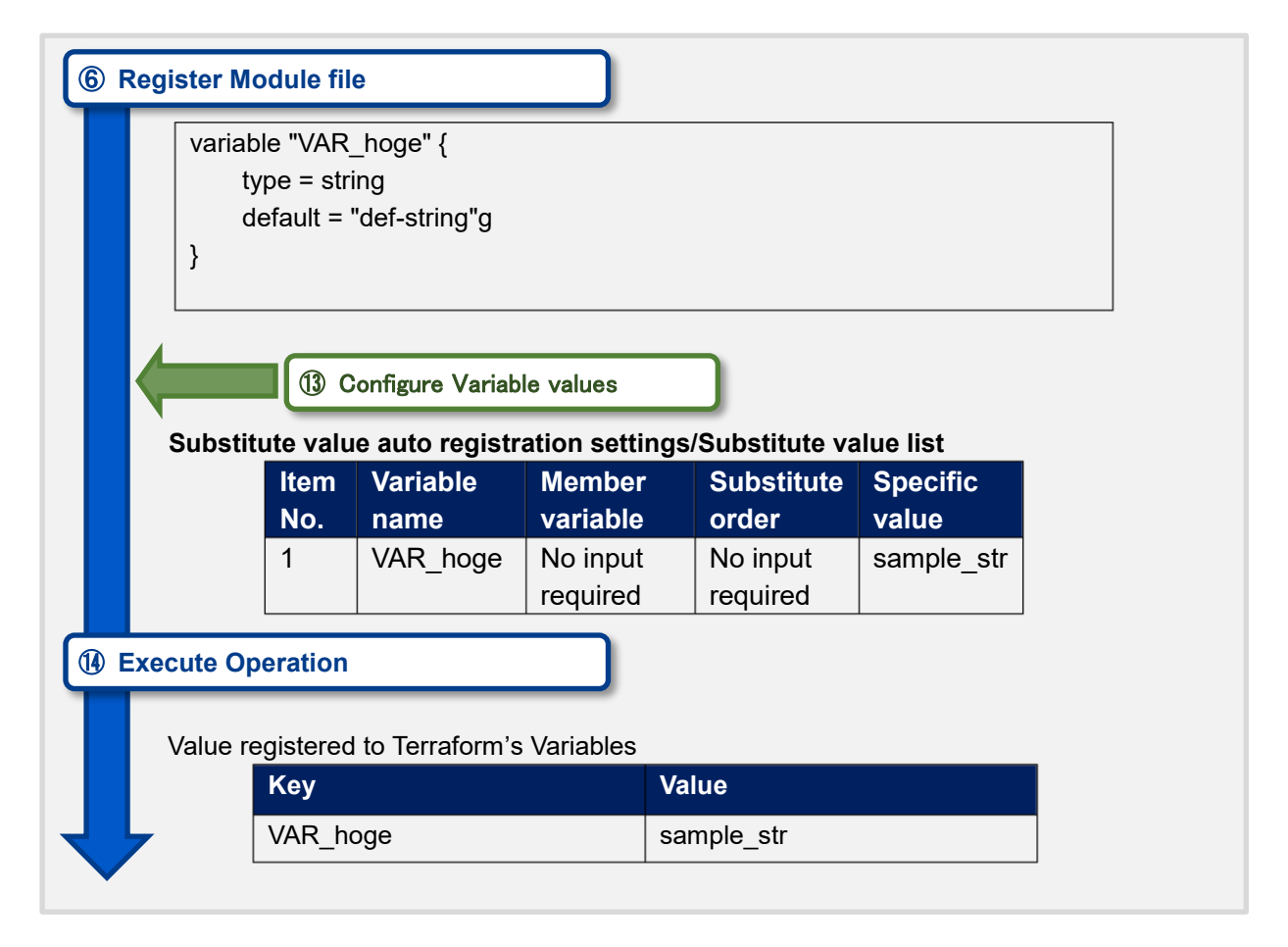

### 2. number type

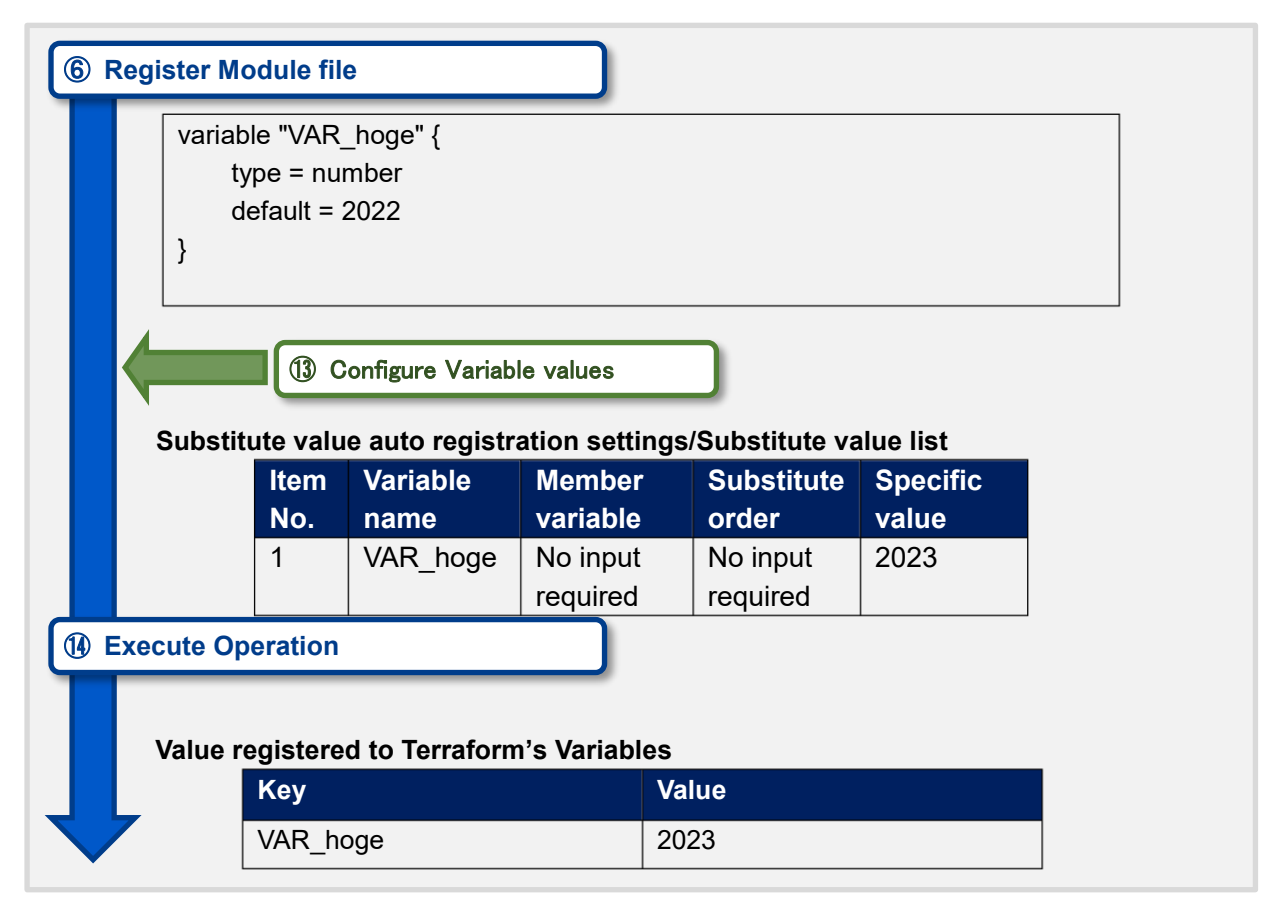

3. bool type

| Configure Variable values     Substitute value auto registration settings/Substitute value list <u>Item Variable HCL Member Substitute value list     <u>No. name SETTINGS variable order value     1 VAR_hoge OFF No input 1 AAA     required     2 VAR_hoge OFF No input 2 BBB     required     zecute Operation     Terraform @ Variables Value registered to Terraform's Variables     <u>Yalue     </u></u></u> | Regi                                                                                            | ister Mo<br>variable<br>typ<br>de<br>}       | dule file<br>e "VAR_hoge"<br>be = list(string)<br>fault = ["aaa", | {<br>"bbb", "ccc"] |                      |                 |       |  |  |  |
|----------------------------------------------------------------------------------------------------|-------------------------------------------------------------------------------------------------|----------------------------------------------|-------------------------------------------------------------------|--------------------|----------------------|-----------------|-------|--|--|--|
| Item       Variable<br>name       HCL<br>SETTINGS       Member<br>variable       Substitute<br>order       Spec<br>value         1       VAR_hoge       OFF       No input<br>required       1       AAA         2       VAR_hoge       OFF       No input<br>required       2       BBB         Execute Operation                                                                                                   | Configure Variable values     Substitute value auto registration settings/Substitute value list |                                              |                                                                   |                    |                      |                 |       |  |  |  |
| No.       name       SETTINGS       variable       order       value         1       VAR_hoge       OFF       No input<br>required       1       AAA         2       VAR_hoge       OFF       No input<br>required       2       BBB         Execute Operation         Terraform Ø Variables Value registered to Terraform's Variables         Key       Value                                                       |                                                                                                 | Item Variable HCL Member Substitute Specific |                                                                   |                    |                      |                 |       |  |  |  |
| 1       VAR_hoge       OFF       No input required       1       AAA         2       VAR_hoge       OFF       No input 2       BBB         2       VAR_hoge       OFF       No input 2       BBB         Fercute Operation                                                                                                    |                                                                                                 | No.                                          | name                                                              | SETTINGS           | variable             | order           | value |  |  |  |
| 2       VAR_hoge       OFF       No input required       2       BBB         Execute Operation         Terraform Ø Variables Value registered to Terraform's Variables         Key       Value                                                                                                    |                                                                                                 | 1                                            | VAR_hoge                                                          | OFF                | No input<br>required | 1               | AAA   |  |  |  |
| Execute Operation Terraform Ø Variables Value registered to Terraform's Variables Key Value                                                                                                    |                                                                                                 | 2                                            | VAR_hoge                                                          | OFF                | No input required    | 2               | BBB   |  |  |  |
| Terraform の Variables Value registered to Terraform's Variables<br>Key Value                                                                                                    | Exec                                                                                            | cute Ope                                     | eration                                                           |                    |                      |                 |       |  |  |  |
| Key Value                                                                                                    |                                                                                                 | Terrafor                                     | m の Variables                                                     | Value registe      | ered to Terraf       | orm' s Variable | es    |  |  |  |
|                                                                                                    | Key Value                                                                                       |                                              |                                                                   |                    |                      |                 |       |  |  |  |
| VAR_hoge ["AAA", "BBB"]                                                                                                    | L                                                                                               | VAR_h                                        | noge                                                              | ["/                | AAA", "BBB"]         |                 |       |  |  |  |

4. list type

### 5. set type

| ) Reg                                                                                       | ister Mo                                     | dule file     |                                    |                          |                  |       |  |  |  |
|---------------------------------------------------------------------------------------------|----------------------------------------------|---------------|------------------------------------|--------------------------|------------------|-------|--|--|--|
| <pre>variable "VAR_hoge" {    type = set(string)    default = ["aaa", "bbb", "ccc"] }</pre> |                                              |               |                                    |                          |                  |       |  |  |  |
|                                                                                             | Substitu                                     | Configure     | • Variable value<br>registration s | s<br>ettings/Subst       | itute value list | t     |  |  |  |
|                                                                                             | Item Variable HCL Member Substitute Specific |               |                                    |                          |                  |       |  |  |  |
|                                                                                             | No.                                          | name          | SETTINGS                           | variable                 | order            | value |  |  |  |
|                                                                                             | 1                                            | VAR_hoge      | OFF                                | No input<br>required     | 1                |       |  |  |  |
|                                                                                             | 2                                            | VAR_hoge      | OFF                                | No input required        | 2                | BBB   |  |  |  |
| Exe                                                                                         | cute Ope                                     | eration       |                                    |                          |                  |       |  |  |  |
|                                                                                             | Terrafor<br>Key                              | m の Variables | s Value registe                    | ered to Terrafo<br>/alue | orm' s Variable  | es    |  |  |  |
|                                                                                             | VAR hoge                                     |               |                                    |                          |                  |       |  |  |  |

### 6. tuple type

| ) Re | gister Moo<br>variable<br>typ<br>de<br>} | dule file<br>e "VAR_hoge"<br>be = tuple([strir<br>fault = ["aaa", | {<br>ng, number])<br>2022] | )                    |                      |                   |
|------|------------------------------------------|-------------------------------------------------------------------|----------------------------|----------------------|----------------------|-------------------|
|      | Substitu                                 | (1) Configure                                                     | • Variable value           | es<br>settings/Subst | itute value list     | t                 |
|      | ltem<br>No.                              | Variable<br>name                                                  | HCL<br>SETTINGS            | Member<br>variable   | Substitute<br>order  | Specific<br>value |
|      | 1                                        | VAR_hoge                                                          | OFF                        | [0]                  | No input<br>required | AAA               |
|      | 2                                        | VAR_hoge                                                          | OFF                        | [1]                  | No input<br>required | 2023              |
| Ex   | ecute Ope                                | eration                                                           |                            | )                    |                      |                   |
|      | Value re                                 | gistered to Te                                                    | rraform' s Va              | riables              |                      |                   |
|      | Key                                      | <u> </u>                                                          | ۷                          | /alue                |                      |                   |
|      | VAR_hoge                                 |                                                                   |                            | 'AAA" 20231          |                      |                   |

### 7. map type

| 6 Reg                                                                                                    | ister Mo | dule file     |                | )               |                 |           |  |  |
|----------------------------------------------------------------------------------------------------|----------|---------------|----------------|-----------------|-----------------|-----------|--|--|
| <pre>variable "VAR_hoge" {     type = map(string)     default = {         "key" = "value"      } } Configure Variable values </pre> |          |               |                |                 |                 |           |  |  |
|                                                                                                    | Substitu | te value auto | registration s | ettings/Substi  | tute value list |           |  |  |
|                                                                                                    | Item     | Variable      | HCL            | Member          | Substitute      | Specific  |  |  |
|                                                                                                    | No.      | name          | SETTINGS       | variable        | order           | value     |  |  |
|                                                                                                    | 1        | VAR_hoge      | ON             | No input        | No input        | { "aaa" = |  |  |
|                                                                                                    |          |               |                | required        | required        | "bbb"}    |  |  |
|                                                                                                    |          |               |                |                 |                 |           |  |  |
| Execute Operation     The map type needs the H0     SETTINGS to be ON.                                                              |          |               |                |                 | HCL             |           |  |  |
|                                                                                                    | Kev      |               | V              | alue            |                 |           |  |  |
|                                                                                                    |          |               |                | "~~~" — "bb b " |                 |           |  |  |
|                                                                                                    | VAR_r    | noge          | {              | "aaa" = "bbb"}  |                 |           |  |  |

8. object type

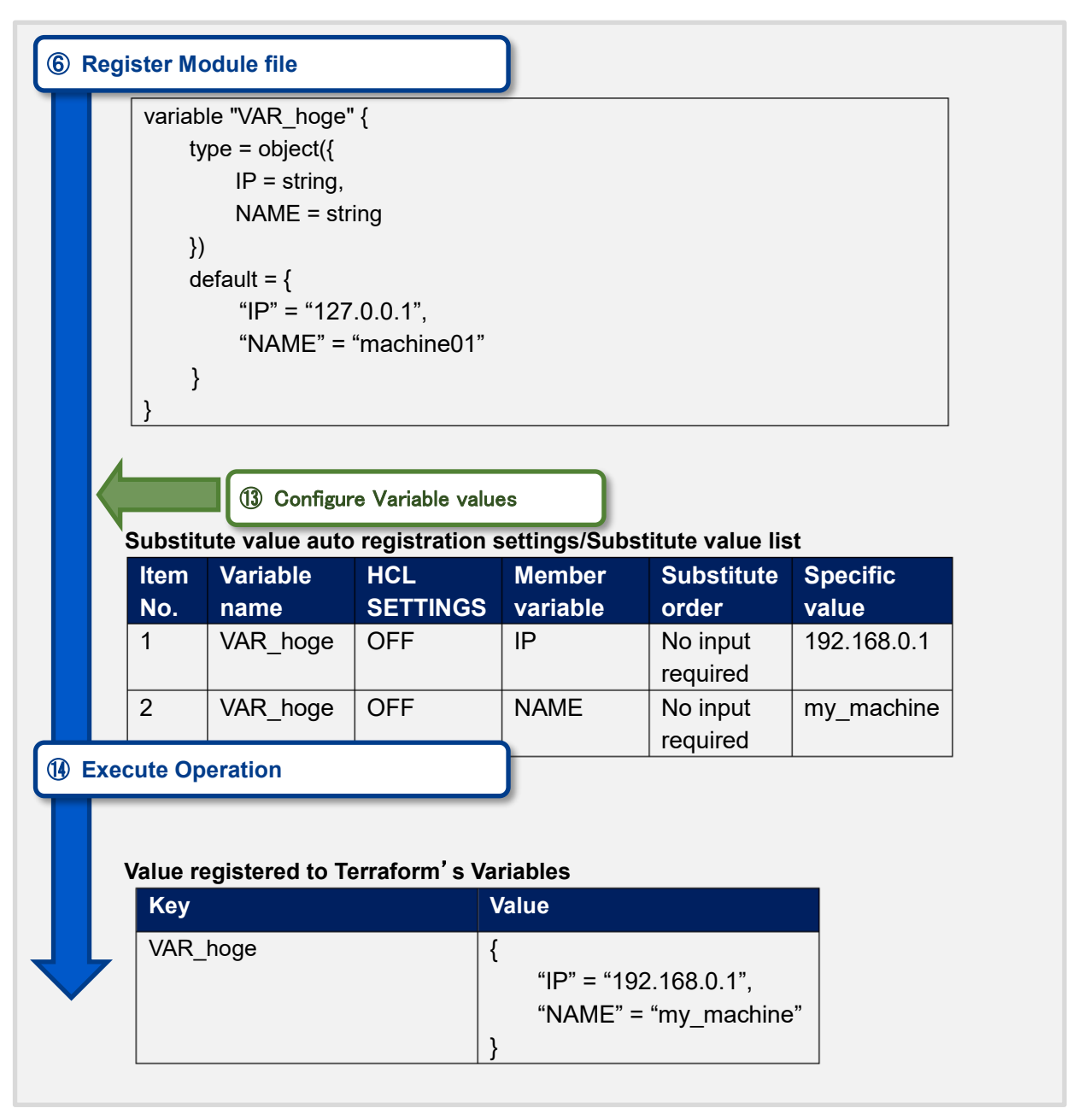

### 9. any type

| eg                | ister Mo                                                                                        | dule file                                   |                     |               |                      |          |  |  |  |
|-------------------|-------------------------------------------------------------------------------------------------|---------------------------------------------|---------------------|---------------|----------------------|----------|--|--|--|
|                   | variable<br>typ<br>de<br>}                                                                      | ∍ "VAR_hoge"<br>be = any<br>fault = "def-an | {<br>y"             |               |                      |          |  |  |  |
|                   | Configure Variable values     Substitute value auto registration settings/Substitute value list |                                             |                     |               |                      |          |  |  |  |
|                   | ltem                                                                                            | Variable                                    | HCL                 | Member        | Substitute           | Specific |  |  |  |
|                   | No.                                                                                             | name                                        | SETTINGS            | variable      | order                | value    |  |  |  |
|                   | 1                                                                                               | VAR_hoge                                    | OFF                 | key           | No input<br>required | aaa      |  |  |  |
| Execute Operation |                                                                                                 |                                             |                     |               |                      |          |  |  |  |
|                   |                                                                                                 |                                             |                     |               |                      |          |  |  |  |
|                   | Value reg                                                                                       | gistered to Te                              | rraform' s Var      | lables        |                      |          |  |  |  |
|                   | Value re<br>Key                                                                                 | gistered to Te                              | rraform' s Var<br>V | ables<br>alue |                      |          |  |  |  |

### 10. Description with no type

| gi | ster Moo<br>variable<br>de <sup>:</sup><br>} | dule file<br>e "VAR_hoge"<br>fault = "def-str | {<br>ing"                              | ]                              |                                |          |
|----|----------------------------------------------|-----------------------------------------------|----------------------------------------|--------------------------------|--------------------------------|----------|
| ¢, | Substitu                                     | Configure<br>te value auto<br>Variable        | • Variable valu<br>registration<br>HCL | es<br>settings/Subst<br>Member | itute value list<br>Substitute | Specific |
|    | No.                                          | name                                          | SETTINGS                               | variable                       | order                          | value    |
|    | 1                                            | VAR_hoge                                      | OFF                                    | No input<br>required           | No input required              | ааа      |
| ec | ute Ope                                      | ration                                        | ·                                      |                                | •                              |          |
|    | /alue rec                                    | gistered to Te                                | rraform' s Va                          | ariables                       |                                | _        |
| ١  | Key                                          |                                               | Ň                                      | Value                          |                                |          |

### (2) Complex pattern

① list typearraylist

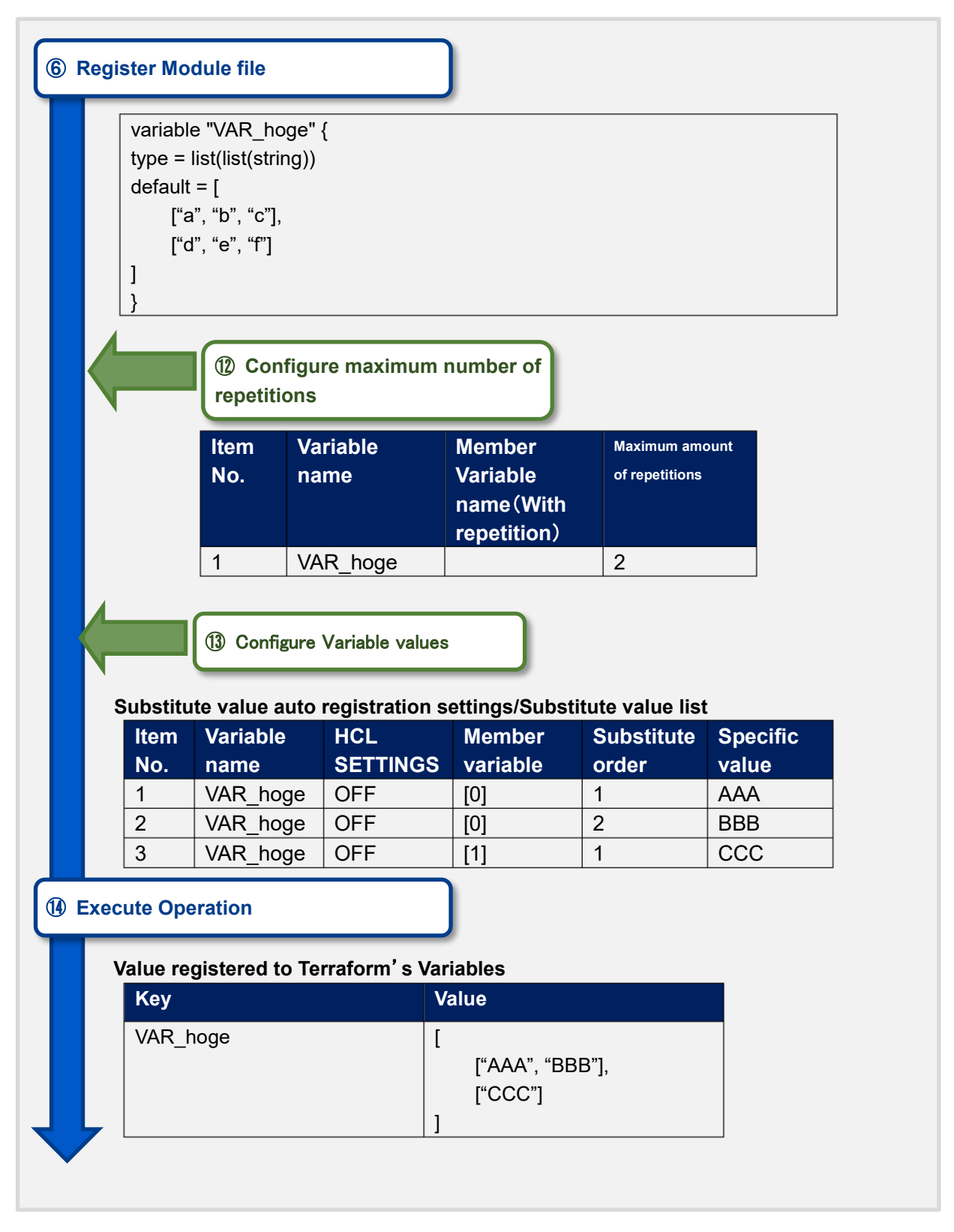

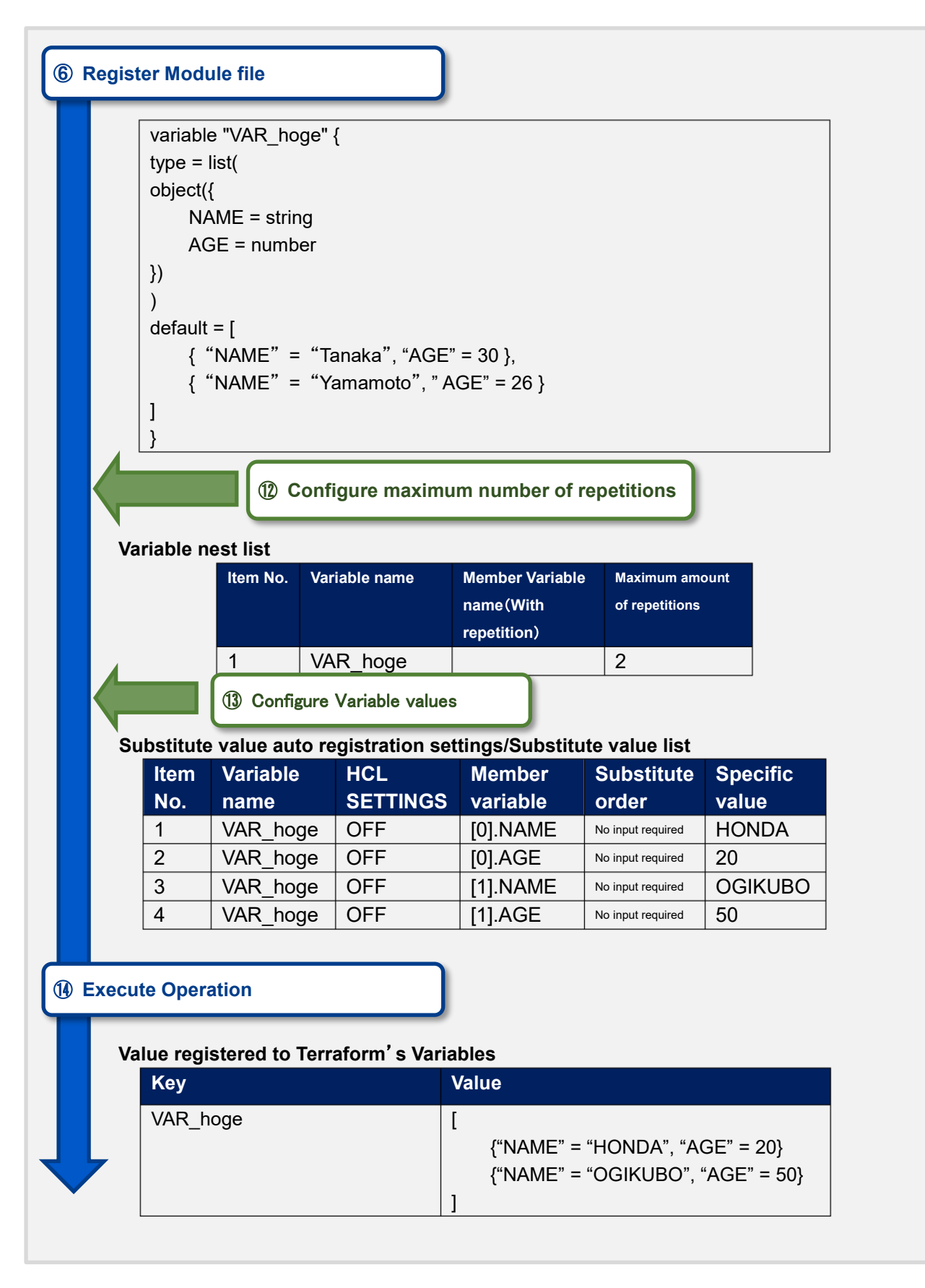

object's list objects

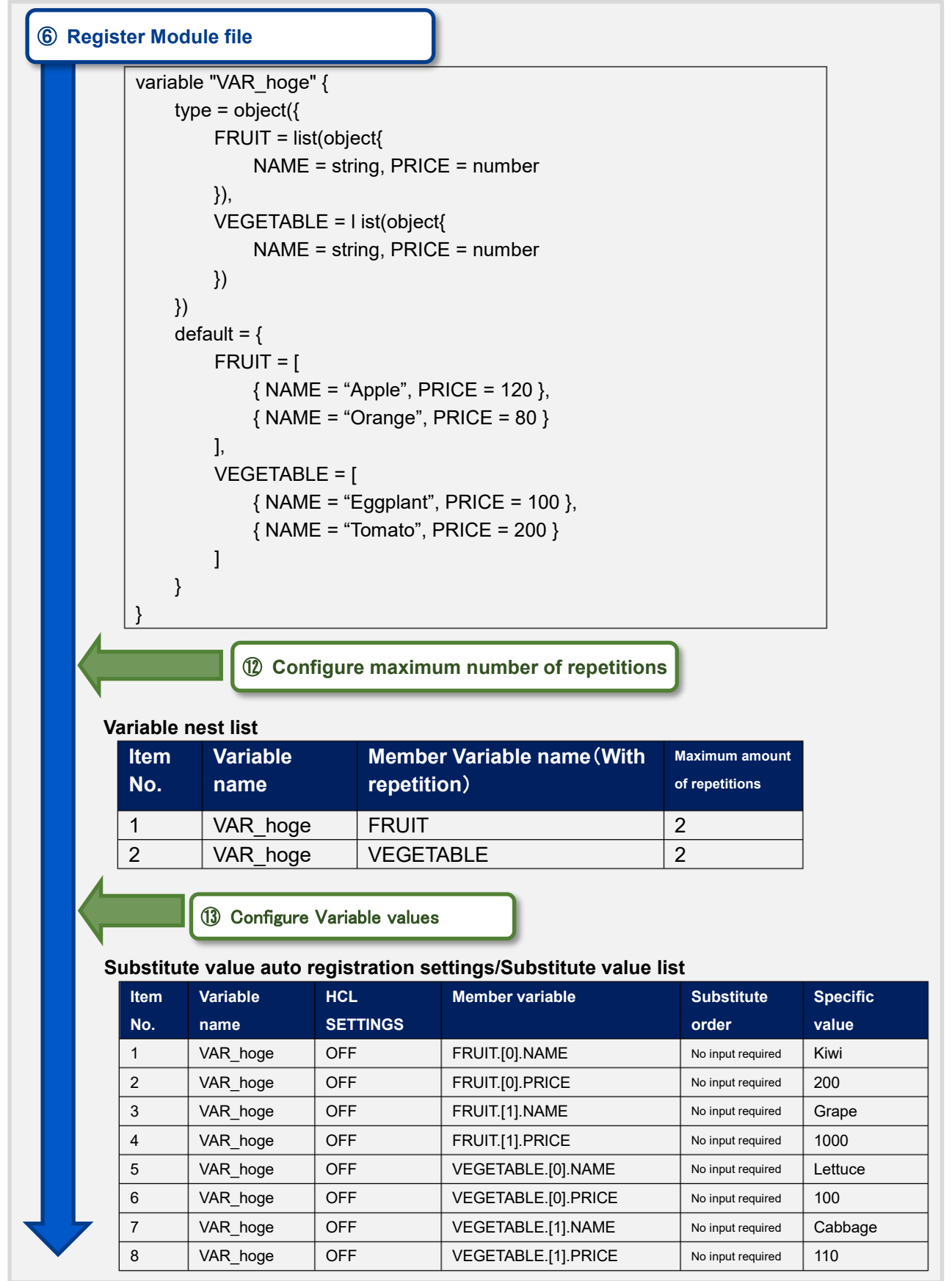

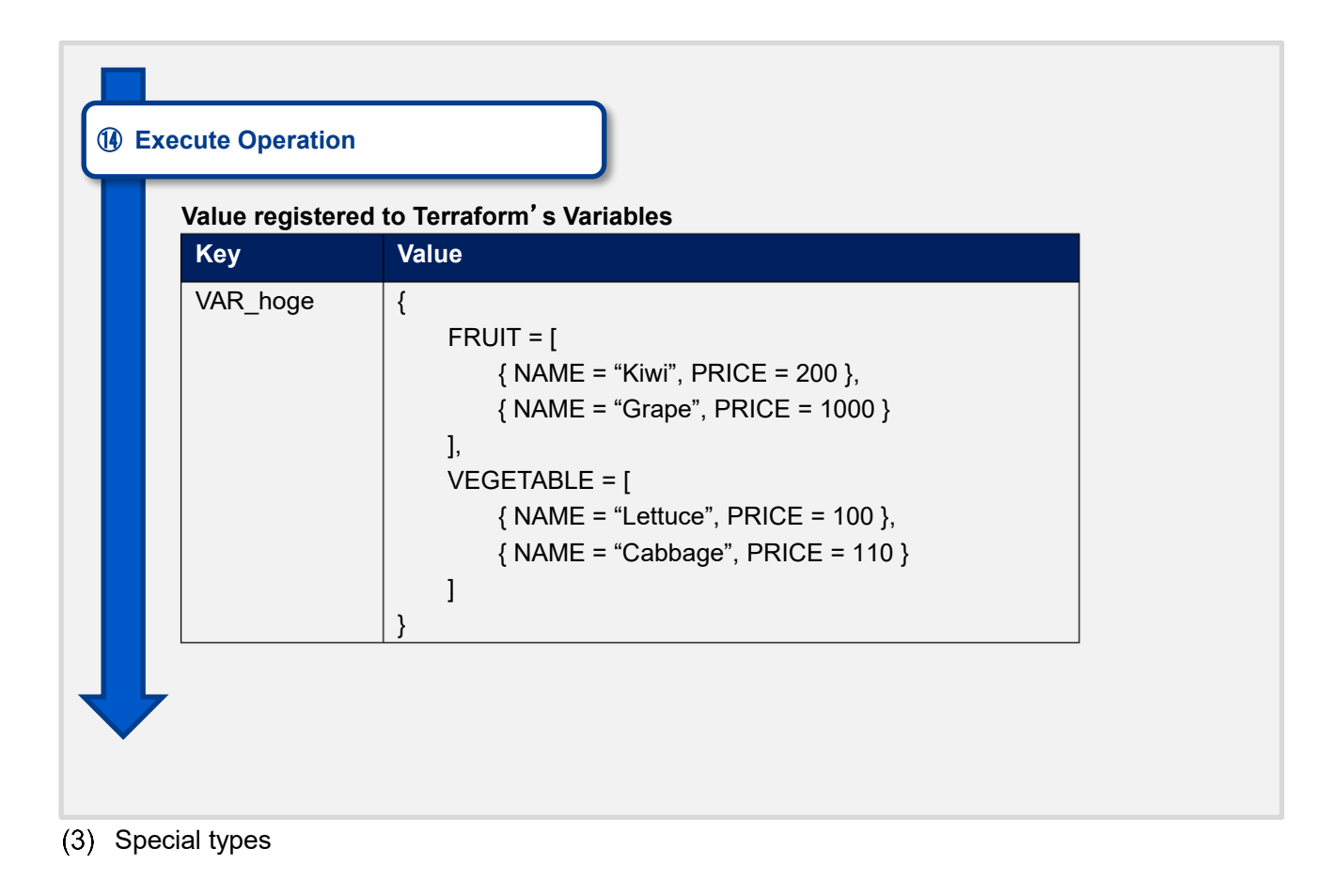

### ① Map type under list type

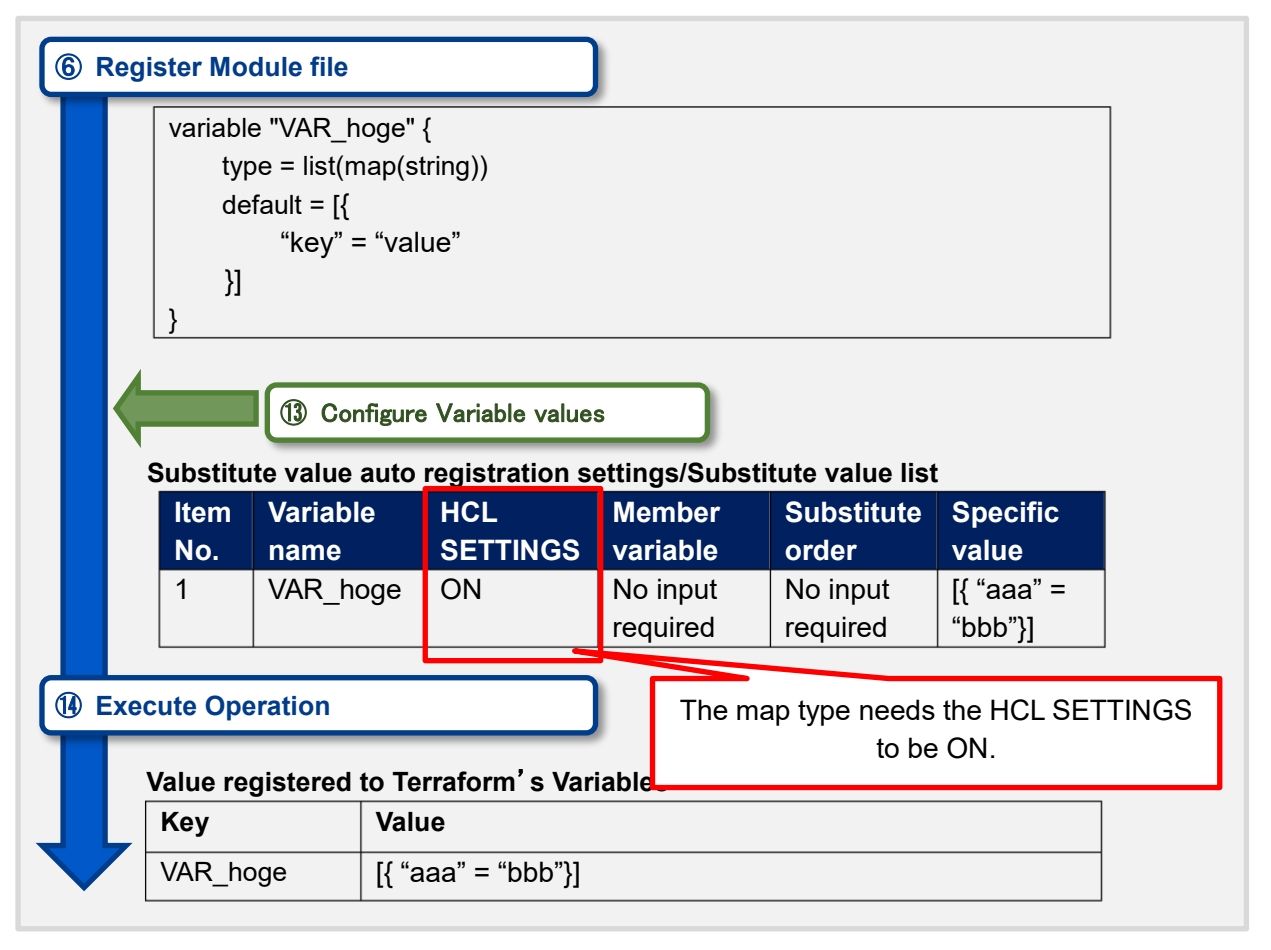

### 9.2 Variable nest list flow example

The following example is reference to the flow number in "エラー! 参照元が見つかりません。Terraform
Work flow"

(1) Increase amount of maximum amount of repetitions.

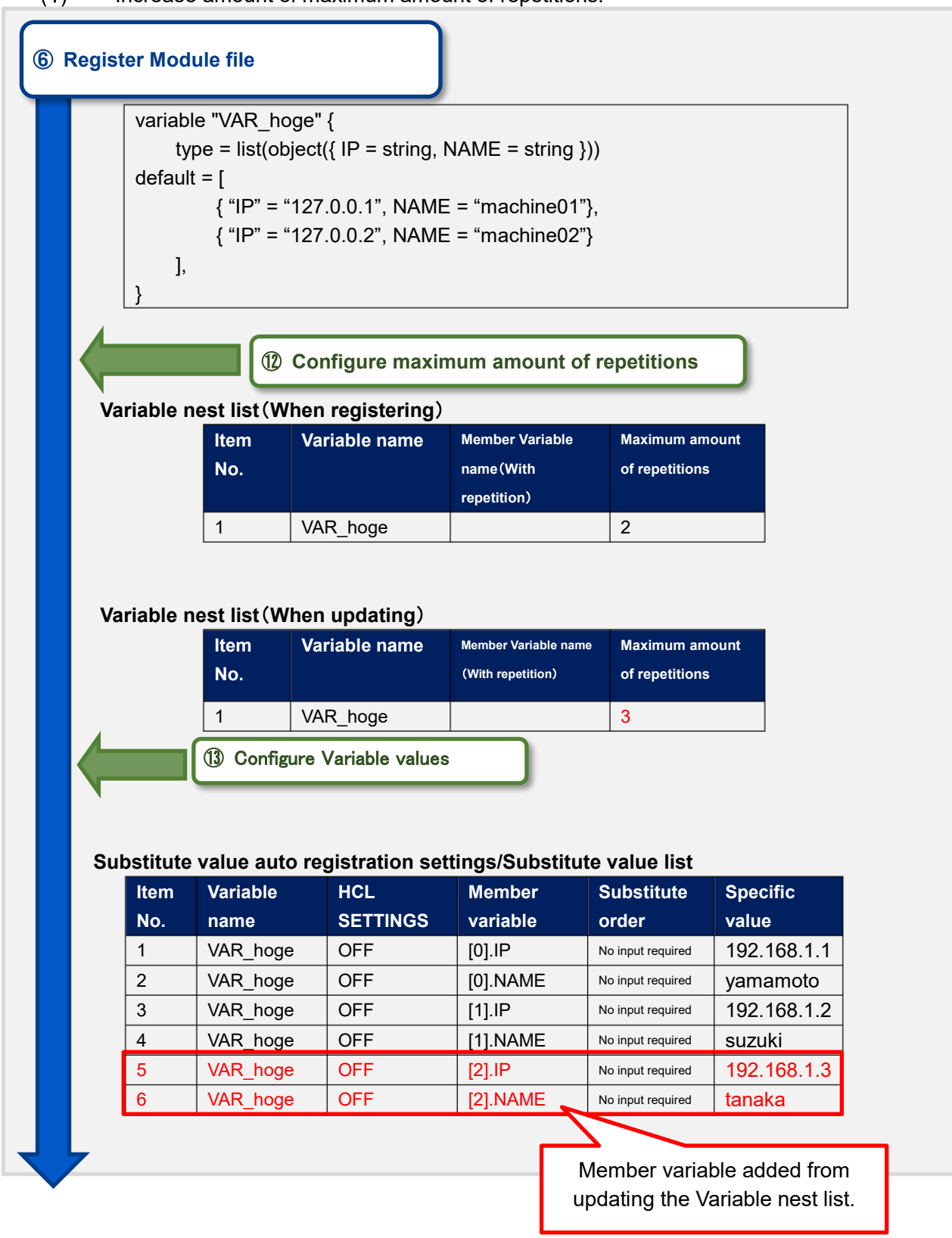

## 6 Register Module file

| - | variable | VAR | _nog | e" { |  |
|---|----------|-----|------|------|--|
|   |          |     |      |      |  |

| )) |
|----|
|    |
| }, |
| }, |
| }  |
|    |
|    |

## Variable nest list(When registering)

| ltem<br>No. | Variable name | Member Variable name<br>(With repetitions) | Maximum amount of repetitions |
|-------------|---------------|--------------------------------------------|-------------------------------|
| 1           | VAR_hoge      |                                            | 3                             |

## Variable nest list(When updating)

| ltem<br>No. | Variable name | Member Variable name<br>(With repetitions) | Maximum amount of repetitions |
|-------------|---------------|--------------------------------------------|-------------------------------|
| 1           | VAR_hoge      |                                            | 2                             |

## (2) Decreasing maximum amount of repetitions

|               | Variable        | HCL           | Member   | Substitute       | Specific    |
|---------------|-----------------|---------------|----------|------------------|-------------|
| No.           | name            | SETTINGS      | variable | order            | value       |
| 1             | VAR_noge        | OFF           | [0].12   | No input         | 192.108.1.1 |
| 2             | VAR hoge        | OFF           | [0].NAME | No input         | vamamoto    |
| -             | l wat_nege      |               | [0]      | required         | yumumoto    |
| 3             | VAR_hoge        | OFF           | [1].IP   | No input         | 192.168.1.2 |
|               |                 |               |          | required         |             |
| 4             | VAR_hoge        | OFF           | [1].NAME | No input         | suzuki      |
|               |                 |               |          | required         |             |
| 5             | VAR_hoge        | OFF           | [2].IP   | No input         |             |
| G             | VAD bogo        |               |          | required         |             |
| 0             | VAR_noge        | OFF           | [2].NAME | required         |             |
|               | gistered to Ter | raform's Vari | ables    | iable [2].IP and | I [2].NAME. |
| ie reg        |                 | /aluo         |          |                  |             |
| ue reg<br>Key | ١               |               |          |                  |             |